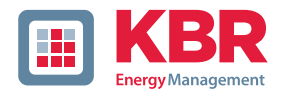

multimess

# User manual Technical parameters

Three-phase network measuring device

F144-2-LED-ESMS...-5

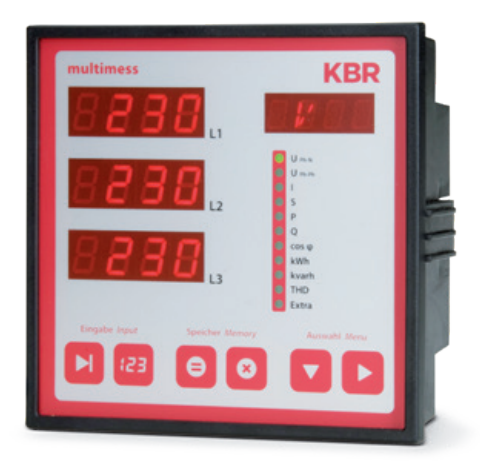

# Your partner for network analysis

System | English

#### KBR multimess F144-2-LED-ESMS...-5

| Device memory,<br>battery-buffered8                                                            | 8.                                 |
|------------------------------------------------------------------------------------------------|------------------------------------|
| Definition of terms 10                                                                         | 8.                                 |
| Field of application / range of functions                                                      | 8.                                 |
| Connecting the multimess<br>F144-2-LED-ESMS5                                                   | 8.                                 |
| Installation and assembly                                                                      |                                    |
| Installation13                                                                                 | 7.                                 |
| Connection diagram 17                                                                          |                                    |
| Terminal assignment                                                                            |                                    |
| Control and display panel 20                                                                   | 8.                                 |
| Description of sensor buttons<br>and displays                                                  |                                    |
| Operation22                                                                                    | 8.                                 |
| Menu structure of the multimess<br>F144-2-LED-ESMS5                                            |                                    |
| Navigation and device displays 23                                                              |                                    |
| Setting operating parameters 24                                                                | 8.                                 |
| General programming scheme 24                                                                  | 8.                                 |
| U Ph-Ph - Measuring reference<br>voltage / rated mains voltage 25                              | 8.                                 |
| I - Current transformer ratio 26                                                               | 9                                  |
| Display functions                                                                              | 9.                                 |
| UPh-N - Voltage phase to neutral conductor, frequency                                          | 9.                                 |
| UPh-Ph - Voltage phase to phase,<br>rotary field display                                       | 9.                                 |
| I /IN - Current / neutral conductor<br>current, instantaneous and<br>average value switch-over | 9.<br>9.<br>9.                     |
|                                                                                                | Device memory,<br>battery-buffered |

#### Table of contents

| 8.4  | S - Apparent power / total<br>apparent power 30                                                               |
|------|----------------------------------------------------------------------------------------------------|
| 8.5  | P - Active power / total<br>active power                                                                      |
| 8.6  | Q - Reactive power / total<br>reactive power                                                                  |
| 8.7  | Cos φ - Fundamental power<br>factor, PF, total PF                                                             |
| 7.8  | kWh - Active energy HT/LT<br>consumption and recovery,<br>maximum cumulated cycle<br>active power             |
| 8.9  | kvarh - Reactive energy meter<br>HT/LT consumption and recovery,<br>maximum cumulated cycle<br>reactive power |
| 8.10 | Harmon distortion factor and<br>partial harmonic content of the<br>voltage and current network<br>harmonics   |
| 8.11 | Extra 39                                                                                                    |
| 8.12 | Maximum / Minimum<br>extreme values display                                                                   |
| 8.13 | Displaying limits 46                                                                                          |
| 9    | Programming 49                                                                                                |
| 9.1  | Period time current<br>average value                                                                          |
| 9.2  | Tariff switching method 50                                                                                    |
| 9.3  | Measurement period<br>synchronization                                                                         |
| 9.4  | Programming limits52                                                                                          |
| 9.5  | Setting time and date54                                                                                       |
| 9.6  | Setting the bus address 55                                                                                    |

© KBR Kompensationsanlagenbau GmbH Misprints, printing errors and technical changes reserved

| 9.7    | Setting the bus protocol56                                         |
|--------|--------------------------------------------------------------------|
| 9.8    | Setting the Modbus bus<br>address and baud rate57                  |
| 9.9    | Setting the relay on-delay<br>and off-delay58                      |
| 9.10   | Activating daylight saving time and setting the relay off-delay 60 |
| 9.11   | Language settings61                                                |
| 9.12   | Password 62                                                        |
| 9.13   | Configuring the pulse output 63                                    |
| 9.14   | Damping coefficient                                                |
| 9.15   | Default settings66                                                 |
| 9.16   | Zero point creator 67                                              |
| 9.17   | Analog outputs 68                                                  |
| 10     | Reset and delete function72                                        |
| 10.1   | Reset                                                              |
| 10.2   | Delete energy meter 72                                             |
| 10.2.1 | Delete energy meter manually 72                                    |
| 10.2.2 | Delete all energy meters                                           |
| 10.3   | Deleting extreme values                                            |
| 10.3.1 | Deleting individual<br>extreme values72                            |
| 10.3.2 | Deleting all extreme values                                        |
| 10.4   | Deleting limit settings                                            |
| 10.4.1 | Deleting individual<br>limit settings                              |
| 10.4.2 | Deleting all limit settings                                        |
| 11     | Memory functions74                                                 |
| 11.1   | Device settings74                                                  |
| 11.2   | Basic device parameters                                            |
| 11.3   | Long-term memory75                                                 |
| 11.4   | Load profile memory 75                                             |
| 11.5   | Annual energy memory75                                             |

### KBR multimess F144-2-LED-ESMS...-5

| 11.6                                                                                    | Event memory76                                                |
|-----------------------------------------------------------------------------------------|---------------------------------------------------------------|
| 11.7                                                                                    | Measurement period<br>synchronization                         |
| 11.8                                                                                    | Synchronization only by internal clock76                      |
| 11.9                                                                                    | Synchronization by the energy supplier's synchronous pulse 77 |
| 11.10                                                                                   | Synchronization by KBR eBus 77                                |
| 11.11                                                                                   | Synchronization at tariff change 78                           |
| 12                                                                                      | Technical data79                                              |
| 12.1                                                                                    | Measuring and display values 79                               |
| 12.2                                                                                    | Measurement accuracy 80                                       |
| 12.3                                                                                    | Measuring principle                                           |
| 12.4                                                                                    | Device memory 81                                              |
| 12.5                                                                                    | Power supply 81                                               |
| 12.6                                                                                    | Hardware inputs and outputs 82                                |
| 12.6.1                                                                                  | Inputs 82                                                     |
|                                                                                         |                                                               |
| 12.6.2                                                                                  | Outputs                                                       |
| 12.6.2<br>12.7                                                                          | Outputs                                                       |
| 12.6.2<br>12.7<br>12.8                                                                  | Outputs                                                       |
| 12.6.2<br>12.7<br>12.8<br>12.9                                                          | Outputs                                                       |
| 12.6.2<br>12.7<br>12.8<br>12.9<br>12.10                                                 | Outputs                                                       |
| 12.6.2<br>12.7<br>12.8<br>12.9<br>12.10<br>13                                           | Outputs                                                       |
| 12.6.2<br>12.7<br>12.8<br>12.9<br>12.10<br>13<br>13.1                                   | Outputs                                                       |
| 12.6.2<br>12.7<br>12.8<br>12.9<br>12.10<br>13<br>13.1<br>14                             | Outputs                                                       |
| 12.6.2<br>12.7<br>12.8<br>12.9<br>12.10<br>13<br>13.1<br>14<br>15                       | Outputs                                                       |
| 12.6.2<br>12.7<br>12.8<br>12.9<br>12.10<br>13<br>13.1<br>14<br>15<br>16                 | Outputs                                                       |
| 12.6.2<br>12.7<br>12.8<br>12.9<br>12.10<br>13<br>13.1<br>14<br>15<br>16<br>16.1         | Outputs                                                       |
| 12.6.2<br>12.7<br>12.8<br>12.9<br>12.10<br>13<br>13.1<br>14<br>15<br>16<br>16.1<br>16.2 | Outputs                                                       |

### **Dear customer**

Thank you for choosing a KBR product.

To familiarize yourself with operation and configuration of the device, we recommend that you read this manual carefully. This will enable you to make use of the entire range of functions that this high-quality product offers.

The individual chapters serve to explain the technical details of the device and show how to properly install and start up the device to prevent damage.

This user manual is included in the scope of delivery of the device and must be accessible to the user at all times (e.g. in the switchgear cabinet). Even if the device is resold to third parties, the manual remains an inherent part of the device.

Although the utmost care has been taken in putting together this user manual, errors may still occur. We would be very grateful if you could notify us of any errors or unclear descriptions you may notice. The form included in the appendix to this manual can be used to send us corrections or suggested improvements.

Yours sincerely,

KBR GmbH Schwabach

This manual contains notes that must be observed for your personal safety and to avoid damage to the equipment. These notes are identified by a warning sign or information symbol, depending on the degree of hazard they warn about.

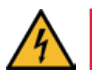

### DANGEROUS VOLTAGE

means that death, major injury or substantial property damage may occur if the appropriate safety measures are not taken.

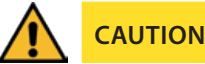

means that minor injuries or property damage may occur if the appropriate safety precautions are not taken.

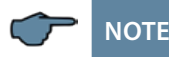

is an important piece of information on the product, product handling or the respective part of the user manual to which special reference is made.

#### Disclaimer

The contents of this manual have been checked to concur with the described hardware and software components. However, deviations may occur, meaning that no guarantee can be made for complete agreement with the documentation. The specifications given in this manual are checked on a regular basis; necessary corrections will be included in the next revision.

We appreciate your corrections and comments.

#### Safety notes

In order to prevent operating errors, handling of the device has been kept as simple as possible. This will enable you to use the device very quickly. Be sure to carefully read the following safety notes.

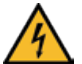

# DANGEROUS VOLTAGE

#### The applicable DIN/VDE regulations must be observed for installation!

Power supply connection, setup and operation of the device may only be performed by qualified personnel. Qualified personnel as defined in the safety notes in this user manual are personnel with electrical engineering qualifications, knowledge of the national accident prevention regulations and safety engineering standards as well as of the installation, commissioning and operation of the device.

To prevent fire and electric shock, do not expose the device to rain or moisture! Before connecting the device to the power supply, check whether the local power supply conditions comply with the specifications on the device nameplate.

A faulty connection may result in the destruction of the device!

When connecting the device, ensure that the data given in the connection chart is complied with (see "Connection diagram") and that the connection cables are not live. When wiring, always ensure that all wiring material used is neither damaged nor defective

and that the polarity is correct!

For proper and safe product operation, ensure that the device is transported, stored, installed assembled, and carefully operated and maintained in accordance with the specifications.

A visibly damaged device must generally be considered unfit for use and disconnected from the power supply. Troubleshooting, repairs and maintenance work may only be carried out in our facilities or after contacting our service team.

Opening the device without authorization will render your warranty null and void. Correct operation can no longer be guaranteed!

Opening the device may expose live parts. Capacitors in the device may still be charged, even if the device has been disconnected from all sources of electricity. Do not operate open devices under any circumstances!

All input and output cables of systems that are at risk from lightning strikes must be fitted with lightning protection (see chapter "Protective measures" for recommendations).

Do not connect external sources of electricity to terminals 36-39, 60-63 and 90-92.

Only apply safe-to-touch extra-low voltage in accordance with UL/CSA/IEC 61010-1 to terminals 34 and 35. Maximum values see technical data.

#### **Product liability**

#### You have purchased a high-quality product.

Only components of the highest quality and maximum reliability are used.

Each device is subject to long-term testing before it is delivered.

For details on product liability, please refer to our general terms and conditions for electronic equipment.

The warranty on device properties applies only if the device has been operated in accordance with its intended use!

#### Disposal

Devices that are faulty, obsolete or no longer used, must be properly disposed of.

If required, we will dispose of the devices for you.

#### Scope of delivery

#### Included in the scope of delivery:

- Measuring device
- CR2032 battery
- Connector set
- User manual
- Mounting material for the housing

# 1 Device memory, battery-buffered

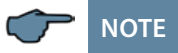

Before the initial start-up of the device, please insert the backup battery first (as described in the following), as otherwise any data stored would be lost in the event of power failure.

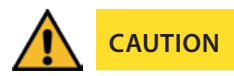

Caution: danger of explosion if battery is replaced incorrectly.

Inserting or replacing the backup battery (see image):

- 1. Disconnect the device from the power supply.
- 2. Remove the upper housing cover (frame) using a suitable tool (e.g. a small screwdriver).
- 3. Remove the front cover.
- 4. To replace it, remove the empty battery from the clamp pressing slightly against the contact spring using pliers. Caution! To avoid a short circuit, the tips of the pliers have to be insulated.
- 5. Press the new battery lightly against the contact spring and into the clamping bracket until it clicks into place. Ensure correct polarity!
- 6. Put the front cover back into place.
- 7. Put the device frame back into place and push until it clicks into place.
- 8. Reconnect the device to the power supply.

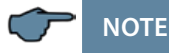

As there is no power supply if the battery is empty or removed, not only the stored data are lost but also the time is no longer correct. In this case, the time has to be reset in visual energy with the corresponding command (see section "Setting time and date" in the user manual).

Contact spring

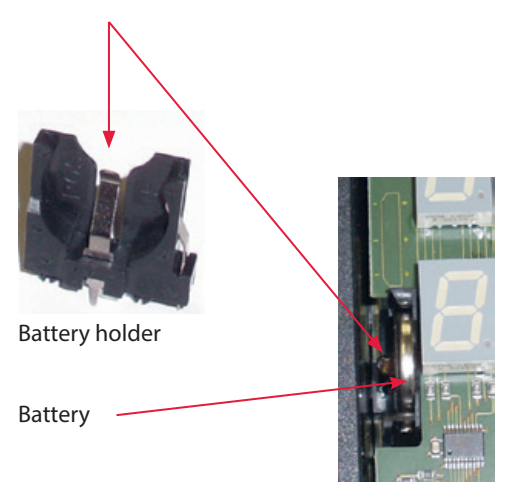

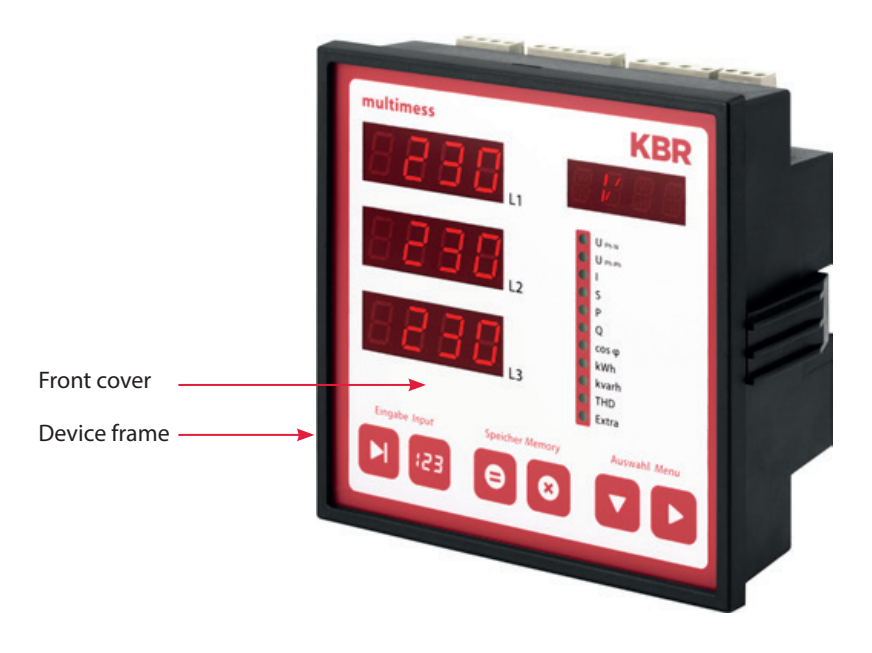

# 2 Definition of terms

Below, you will find a brief explanation of the terminology used in this manual.

Root mean square value:

By definition, the square mean value of a periodic or pulsating quantity is referred to as the RMS value.

The multimess F144-2-LED-ESMS-...-5 only uses the RMS values of periodic quantities.

Instantaneous root meansquare value:

The value determined by the multimess F144-2-LED-ESMS-... -4 during its measurement interval.

#### Measurement interval:

During a measurement interval, the electrical quantity "voltage" or "current" of a phase is scanned. The resulting sampling points are available for further calculations. This interval is mainly determined by the A/D conversion.

#### Measuring cycle:

The measuring cycle is the time the measuring device needs in order to measure all the values recorded by the device for all three phases.

#### Firmware:

The operating system implemented in the microcontroller of the multimess F144-2-LED-ESMS-...-5.

#### Load profile memory:

Saves the actual values of the measurement periods with timestamp.

#### Measurement period maximum:

The measurement period containing the highest (maximum) value that occurred.

#### Active/reactive power periods:

Actual active or reactive power during a measurement period

#### Measurement period:

The period of time used to determine average power values. Typical intervals: e.g. 15, 30, 60 minutes.

# 3

# Field of application / range of functions

The **multimess F144-2-LED-ESMS-...-5** is an affordable network measuring device for switchboard installation that measures all important parameters in three-phase networks.

The microprocessor of the **multimess F144-2-LED-ESMS-...-5** records the mains voltage and current consumption of the meter point for all three phases via analog/digital converter inputs and calculates the active, reactive and apparent power ratio in the three-phase network.

#### Convenient operation and display

The LED displays L1, L2 and L3 allow you to read the measured values directly and enter the respective parameters and configuration data. In addition, eleven LEDs indicate menus and the status. Six sensor buttons facilitate navigation through the menus.

#### For 100 to 400 V networks

The **multimess F144-2-LED-ESMS-...-5** can be used in 3-wire and 4-wire networks. The device can be used to make measurements directly in 100 V and 400V networks. Higher voltages can only be connected via external voltage transformers, with the primary and secondary voltage being programmable. The measuring voltage inputs of the device measure directly, i.e. they are not galvanically separated by a voltage transformer!

For energy supply networks with an outer conductor to ground potential, suitable ballasts with electrical isolation must be used, e.g. voltage transformers or zero point creators.

#### x/5A or x/1A freely programmable

The current measurement inputs must always be supplied via current transformers; the transformer ratio is programmable. The primary current value as well as the secondary current value can be selected.

#### Determining the neutral conductor current

The neutral conductor current is calculated and displayed.

#### Harmonic analysis

Harmonic analysis by Fourier transform.

The **multimess F144-2-LED-ESMS-...-5** measures the harmonics of the 3rd / 5th / 7th / 9th / 11th / 13th / 15th / 17th and 19th voltage network harmonic, calculates their partial harmonic content, the total distortion factor of the voltage and the distortion reactive current.

#### Two-tariff meter function (HT/LT)

Consumption during high tariff and low tariff times is recorded separately. Switching from high to low tariff times and vice versa is either carried out by means of a digital signal to be applied externally, e.g. from the energy supplier, or via an internal clock. When operated with the KBR Energy Bus, switching can be done centrally via the ve-busmaster.

#### Programmable pulse output

Active energy or reactive energy proportional pulses can be output via a programmable S0 interface output. The pulse output type (proportional to active or reactive energy) as well as the pulse significance (number of pulses per kWh or per kvarh) and the pulse length can be programmed. These pulses can be processed by, for example, a master system for data acquisition or optimization, a maximum-demand monitor or a central process control.

#### Serial interface

In its default configuration, the **multimess F144-2-LED-ESMS-...-5** has a serial interface (RS485) for operation with the KBR Energy Bus.

A variety of information that cannot be shown on the display can be read from the device via the bus.

This makes it possible to read numerous online measurement values as well as a wide range of data can from the long-term memory.

#### **Extensive memory functions**

In addition to its meter functions, the **multimess F144-2-LED-ESMS-...-5** offers extensive

#### memory functions:

- a load profile memory to record the cumulated active and reactive power
- a memory to record the daily energy values for 365 days
- and an event memory that records defined actions of the measuring device, such as power failures, tariff switching actions, delete functions and many more.

These memory functions are exclusively available via the KBR Energy Bus.

#### Synchronization

To synchronize the load profile memory, a separate digital input was integrated into the multimess F144-2-LED-ESMS-...-5 where you can, for example, connect the synchronization signal of the energy supplier's meter. Synchronization as well as switching between high tariff and low tariff can be done centrally via the KBR Energy Bus or the internal clock.

#### Analog outputs

Various parameters between 0-20 mA or 4-20 mA and between 0-10 V or 2-10 V can be output as analog values.

Depending on which quantity should be output, you can assign it for a certain phase (L1, L2, L3) or for its total value to the analog output.

#### Software (optional)

A series of software products that run on most Microsoft<sup>®</sup> Windows<sup>®</sup> operating systems are available for the convenient programming and storage of long-

term data.

Separate power supply The device requires a separate auxiliary voltage for operation. (see nameplate)

If you have any questions on this device or our software products, please don't hesitate to contact us. It is our pleasure to assist you.

See the cover of this user manual for contact details.

# 4 Connecting the multimess F144-2-LED-ESMS-...-5

#### 4.1 Installation and assembly

- The applicable VDE regulations must be observed for installation!
- Before the device is connected to the power supply, check whether the local power supply conditions comply with the specifications on the nameplate. A faulty connection can destroy the device.
   A different power frequency can also affect the measurement.
- Connect the device in accordance with the connection diagram.
- The power supply input of systems that are at risk from lightning strikes must be equipped with suitable lightning protection.

#### 4.2 Installation

#### Installation site:

The device is designed to be installed in fixed and weatherproof switchboards. Conductive switchboards must be grounded.

### Installation position:

vertical

#### Fixing:

Using the clamps provided, the device is attached to the switchboard from behind.

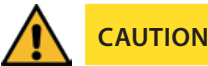

The control voltage as well as the applied measuring voltage of the device must be protected by means of a back-up fuse.

When connecting the current transformers, pay attention to the energy flow direction and the correct assignment to the voltage paths!

**Power supply:** The electrical installation of the building must have a disconnector or circuit-breaker for the power supply voltage.

The disconnector must be close to the device and be easily accessible to the user.

It must be marked as an isolating switch for this device.

The isolating switch must be UL/IEC-approved.

#### Voltage measurement:

The disconnector must be close to the device and be easily accessible to the user.

It must be marked as an isolating switch for this device. The isolating switch must be UL/IEC-approved.

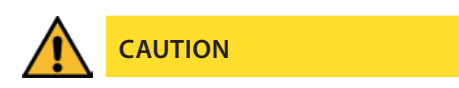

Do not apply DC voltage to the voltage measurement input.

# CAUTION

The device is not suitable for DC voltage measurement.

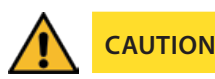

Attach the current transformer terminal to the device with two screws.

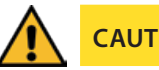

# CAUTION

Never operate open external unloaded current transformers. Always shortcircuit them. Risk of injury from high voltages and currents.

For the wiring of the pulse output, we recommend to exclusively use shielded twisted pair material to avoid disturbances (e.g. installation line I-Y(ST) Y  $2 \times 2 \times 0.8$  mm. The shielding may only be connected on one side).

During installation, please also observe our notes on safety measures against overvoltage and lightning in chapter "Protective measures" of this manual.

| $\sim$    | NOTE                                                               |
|-----------|--------------------------------------------------------------------|
| Please ol | oserve the following when connecting the device to the three-phase |
| network   | you want to measure:                                               |

- Energy flow direction
- Assignment of measuring voltage input / current transformer input

#### **Rotary field:**

The device can be operated with a clockwise or counter-clockwise rotary field. When switching on the device power supply, the multimess F144-2-LED-ESMS-...-5 automatically checks the direction of rotation. Rotary field check:

- Connect only the measuring voltage to the device (Umeas see nameplate).
- Switch on the device by applying voltage to the power supply connections (L and N). Immediately after the device has been switched on, it will check the power supply rotary direction.
- The rotary field is displayed in the menu UPH-PH, submenu Rotary field.
- For a clockwise rotary field, the display shows L1 0, L2 120 and L3 240 degrees.
- If you want to change the direction of rotation from clockwise to counterclockwise, you only have to swap two terminals, i.e. two phases. Then, switch the device OFF and ON again. The display now shows the correct voltage and the device starts measuring automatically.
- Check again whether the assignment of the voltage path L1 and the current path L1 as well as all other phases are still correct.

#### Current transformer connection:

Energy flow direction:

When installing the transformers, observe the current flow / energy flow direction. If the current transformer is installed the wrong way, the measured value will be negative.

The prerequisite for this is that energy be consumed.

Assigning the measuring voltage input / current transformer input:

The current transformer on terminal 20/21 (k1/l1) must be installed in the phase in which the measuring voltage for terminal 10 (L1) is measured. The same applies to the other transformer and measuring voltage connections.

- With the multimess F144-2-LED-ESMS-...-5, you can check the phase sequence as follows:
  - Switch to the main menu "I"
  - Connect the current transformer to the corresponding wires
  - If connection and energy flow direction are correct, the device will only display positive currents.
  - If connections are wrong, all currents displayed will be negative. Interchange the connections until the display shows correct values.

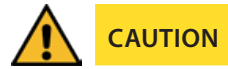

Before any interchanging, the current transformers must be shorted out!

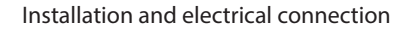

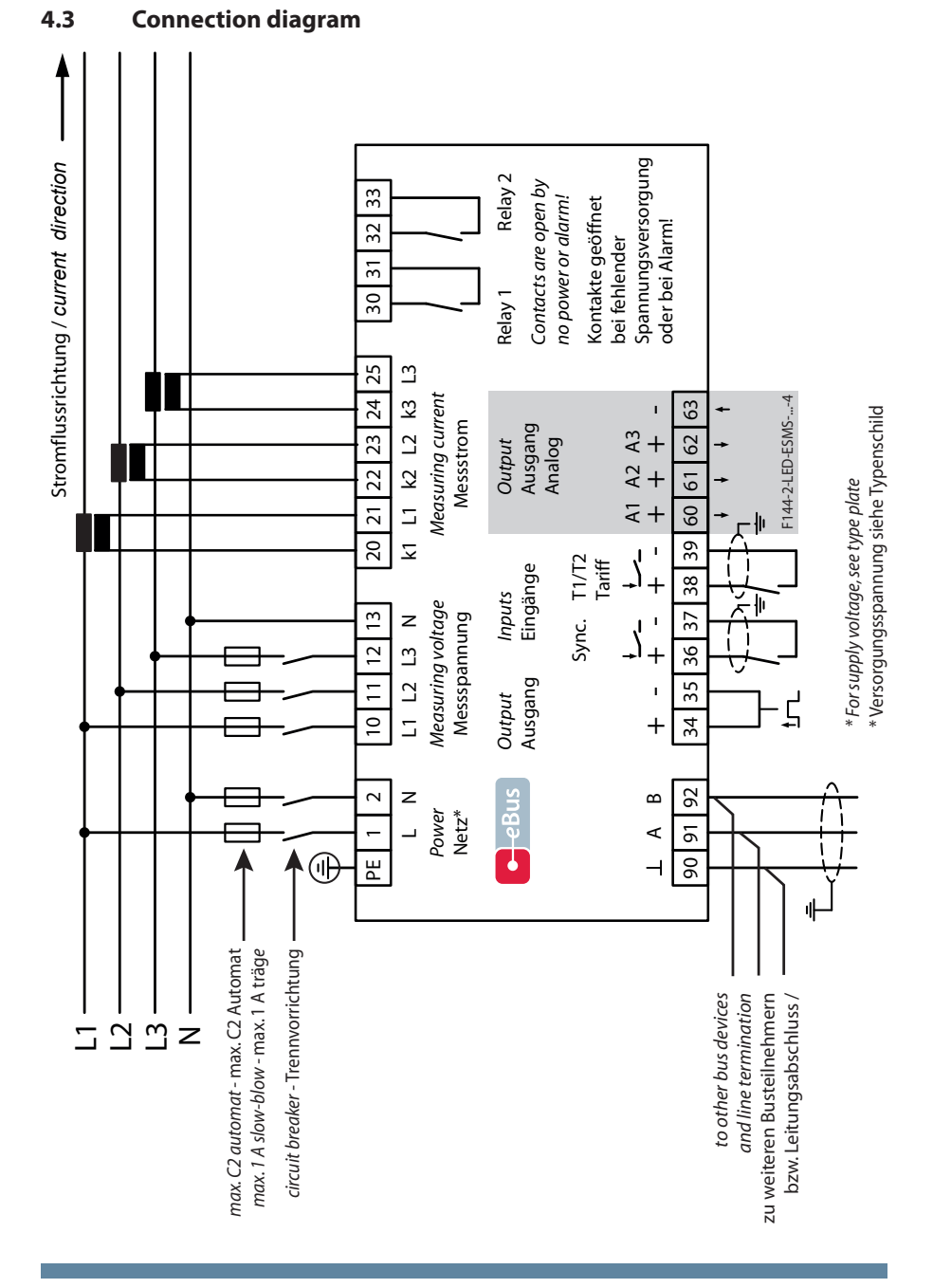

# 4.4 Terminal assignment

| Terminal                                                          |                                                                                                    |
|-------------------------------------------------------------------|----------------------------------------------------------------------------------------------------|
| 1 (L) and 2 (N):                                                  | <b>Power supply connection</b><br>A control voltage is required to supply the device with power.<br>The device has a multi-range power supply unit and can be supplied with different voltages (see nameplate).                                                                                                    |
| 10 (L1)<br>11 (L2)<br>12 (L3)<br>13 (N)                           | <b>Voltage measurement inputs</b> Three-phase voltage measurement in 3-wire and 4-wire three-phase networks. Direct measurement for 3 x 5100120 V or 3 x 20500600 V AC. The measuring range is configurable. If the measuring range is exceeded, an error message is displayed. For higher voltages, the device needs to be connected via a voltage transformer.                      |
| 20 (k1) and 21 (l1)<br>22 (k2) and 23 (l2)<br>24 (k3) and 25 (l3) | <b>Current measurement inputs</b><br>The current measurement inputs must be connected via current transformers x/1 A AC or x/5 A AC.<br>When connecting transformers, pay attention to the energy flow direction and the correct assignment of measuring voltage inputs to the current transformers.                                                                                  |
| 30 and 31:                                                        | <b>Floating relay contact relay 1</b><br>This contact serves as a message or alarm output. During opera-<br>tion, an acoustic or visual message can be activated or a con-<br>sumer switched off with this relay. The contact is open as long<br>as the device is dead as well as when there is an active message.<br>Maximum switching capacity 2 A at 250 V AC (not safe to touch). |
| 32 and 33:                                                        | Floating relay contact relay 2<br>See description of floating relay contact relay 1                                                                                                    |
| 90 (ground)<br>91 (A)<br>92 (B):                                  | Interface connection<br>For eBus or Modbus communication.                                                                                                    |
| 34 (+) and 35 (-):                                                | <b>Pulse output</b><br>Output of energy-proportional pulses via a digital contact (S0 interface in accordance with DIN 43864).<br>Ensure that the output has the right polarity. The output signals can be processed by a maximum-demand monitor or a master central process control, for example.                                                                                    |

| Terminal           |                                                                                                    |
|--------------------|----------------------------------------------------------------------------------------------------|
| 36 and 37:         | <b>Synchronization input</b><br>A floating contact, e.g. from the energy supplier, can be connected to this input to synchronize the measurement period                                                                                                    |
| 38 (-) and 39 (+): | <b>Tariff input</b><br>A floating contact, e.g. from the energy supplier, can be con-<br>nected to this input to switch from high to low tariff.                                                                                                    |
| 60, 61, 62 and 63: | <b>Analog outputs</b><br>Various parameters can be output as analog values, between<br>0-20 mA or 4-20 mA and between 0-10 V or 2-10 V. Depending<br>on which parameter should be output, you can assign a certain<br>phase (L1, L2, L3) or its total value to the analog output. |

# 5 Control and display panel

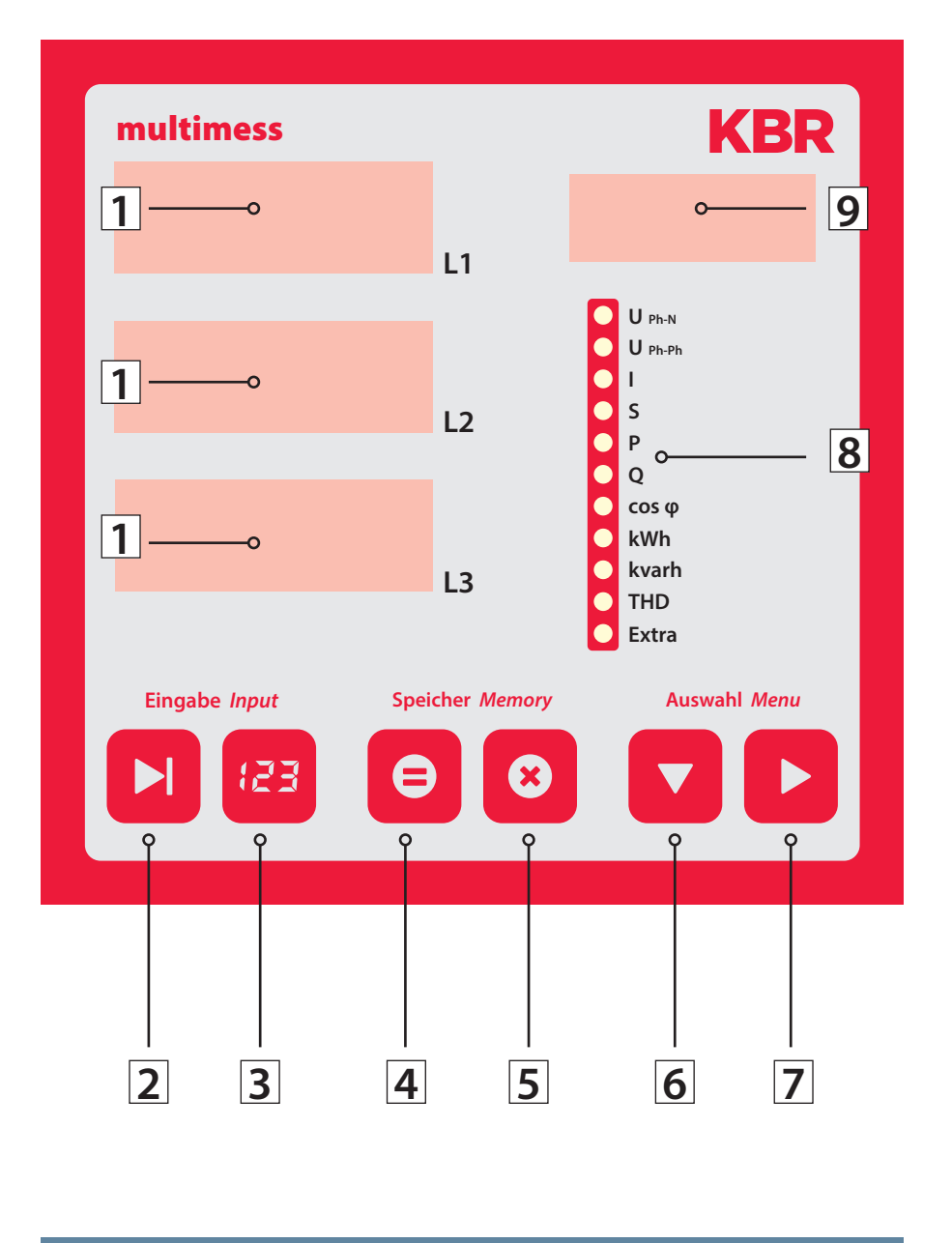

# 5.1 Description of sensor buttons and displays

| 1 | 230 L1<br>230 L2<br>230 L3 | Three 4-digit 7-segment displays to show measured, stored and programmed values (3-phase; L1-L2-L3).                                                                                                    |
|---|----------------------------|----------------------------------------------------------------------------------------------------|
| 2 |                            | Starts the programming mode and switches between the seg-<br>ments to be edited in 1 and 9. When you select a segment to<br>edit it, it starts to flash.                                                                                                    |
| 3 | [23]                       | In programming mode, this changes the flashing value in $①$ or the decimal point in $①$ and the unit prefix in $③$ .                                                                                                    |
| 4 | Ξ                          | Display for saved minimum and maximum values.<br>In programming mode, this saves the parameters or values en-<br>tered.                                                                                                    |
| 5 | 8                          | Deletes the values displayed with  , such as extreme values, energy etc. In programming mode, you can use this button to cancel programming without applying any changes.                                                                                                    |
| 6 |                            | Selects one of the 11 main menus or jumps back from a submenu<br>to the current main menu. Hold the button to automatically switch<br>between the individual main menus. In programming mode, you<br>can use this button to switch between the input fields L1, L2 and<br>L3.                                                          |
| 7 |                            | Jumps to the corresponding submenu.                                                                                                    |
| 8 | Ę                          | There are 11 green LEDs, one for each main menu.<br>A steady LED indicates the currently selected menu. If an LED is<br>flashing, a limit in the corresponding menu has been violated. If<br>the limit violation, however, occurred in the menu currently dis-<br>played, the LED does not flash.                                      |
| 9 | A                          | The 4-digit 15-segment display shows information and dimensions of the values in 1. When reading the saved extreme values, the display switches between the unit and MIN for minimum value or MAX for maximum value. This principle applies to other menus as well and will be described in the corresponding sections of this manual. |

# 6 **Operation**

### 6.1 Menu structure of the multimess F144-2-LED-ESMS-...-5

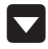

Switches between the main menus.

When you are in a menu, the corresponding LED lights up (not flashing).

Hold the button to automatically switch between the individual main menus.

Press this button in a submenu to switch back to the corresponding main menu without applying any changes.

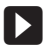

Switches to the corresponding submenu.

Press this button to switch from the last submenu back to the corresponding main menu.

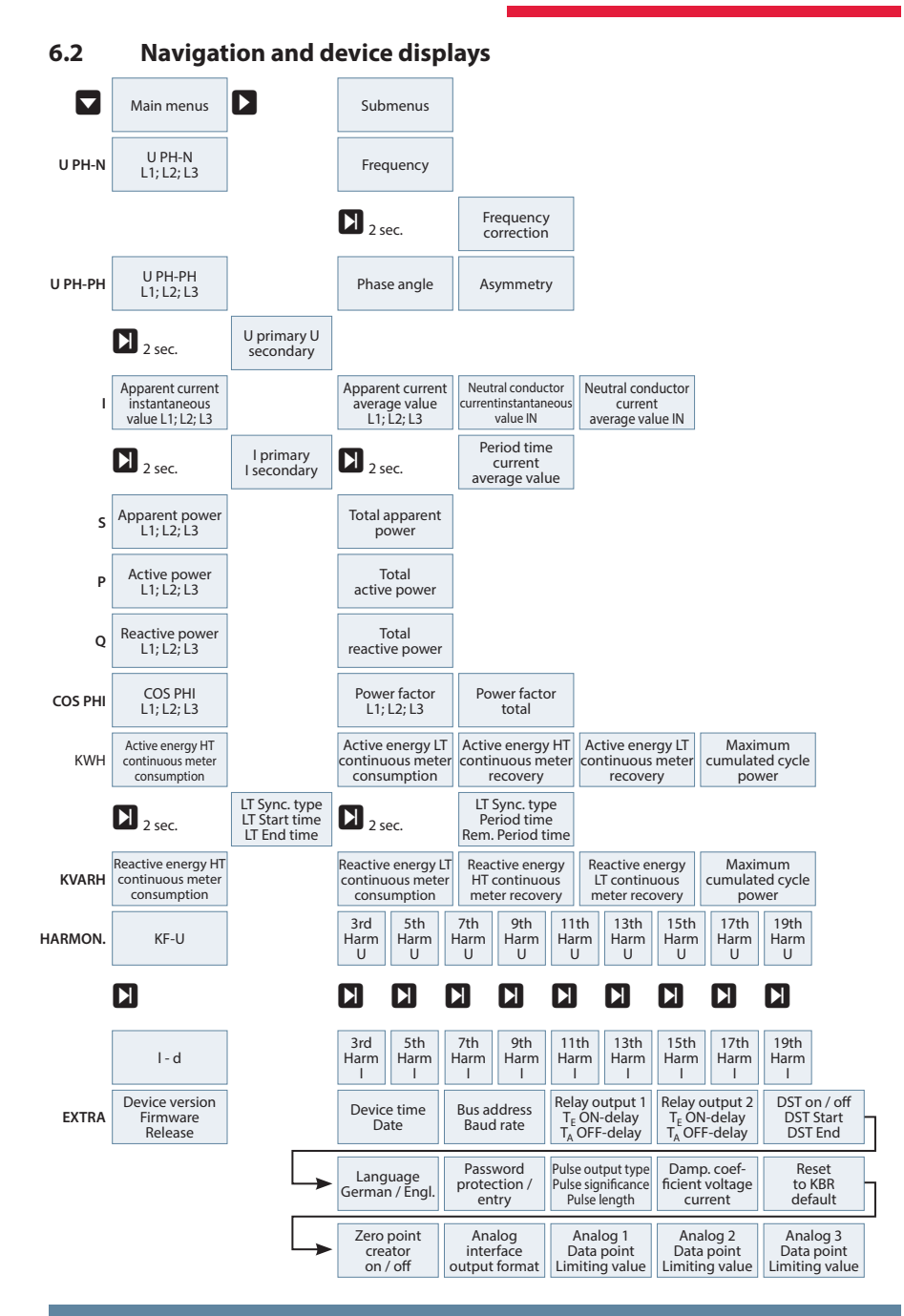

# 7 Setting operating parameters

## 7.1 General programming scheme

|      | <ul> <li>Press this button for 2 seconds to switch into the programming mode from a main menu or submenu. The set parameters are displayed.</li> <li>Press this button again to activate the parameter input mode.</li> <li>This button is also used to switch from one segment to the next when entering values.</li> </ul> |
|------|----------------------------------------------------------------------------------------------------|
| [23] | Value input.                                                                                                    |
|      | <ul> <li>In programming mode, press this button to switch between the input<br/>fields L1, L2 and L3.</li> </ul>                                                                                                    |
|      | <ul> <li>Return to the main menu after saving changes or canceling the pro-<br/>gramming mode.</li> </ul>                                                                                                    |
| 0    | <ul> <li>This button is used to save changes.</li> </ul>                                                                                                    |
| 8    | <ul> <li>Press this button if you want to cancel the programming mode without<br/>saving any changes.</li> </ul>                                                                                                    |

| 7.2          | U Ph-Ph - Measuring refere   | ence voltage / rated | l mains voltage |
|--------------|------------------------------|----------------------|-----------------|
| / • <b>Z</b> | o i n-i n - measuring refere | ince vonage / ratec  | i manis voitage |

| Menu                             | Button(s)                                                                                                    | Device display |                                                           | Description                                                                                           |
|----------------------------------|----------------------------------------------------------------------------------------------------|----------------|-----------------------------------------------------------|----------------------------------------------------------------------------------------------------|
| Main menu<br>UPh-Ph              |                                                                                                    |                |                                                           |                                                                                                    |
| Submenu<br>Voltage               | Hold the<br>button for 2<br>seconds                                                                                                    | 0400 L1        | U <sub>phPN</sub><br>OU <sub>phPh</sub><br>OI             | When you open the menu, the following text is shown in the unit display:                              |
| Set the trans-<br>former ratio   | Start input mode                                                                                                    | 400 L2         | OS<br>OQ<br>Ocosφ<br>OkWh<br>Okvarh<br>OHarmon.<br>OExtra | VOLTAGE TRANSFORMER RATIO<br>UPRI / USEE V / V<br>Display L1 shows the primary volt-<br>age.          |
|                                  |                                                                                                    |                |                                                           | Display L2 shows the secondary voltage.                                                               |
| Submenu<br>Voltage<br>Set trans- | <ul> <li>Image: marked state</li> <li>Image: marked state</li> <li>Image:</li></ul> | 0400 L1        | Uphen                                                     | The first digit in display L1 flashes.<br>Press the 避 button to change the<br>number.                 |
| former<br>ratio primary          | Cancel                                                                                                    | <b>400</b> L2  | OS<br>OP<br>OQ<br>Ocosφ                                   | Press the 🚺 button to switch to the next digit.                                                       |
|                                  | or                                                                                                    | L3             | O kWh<br>O kvarh<br>O Harmon.<br>O Extra                  | If all digits have been set, display L1<br>flashes. To move the decimal point,<br>press the 🔁 button  |
| Main menu<br>U <sub>ph-ph</sub>  | D or D                                                                                                    |                |                                                           |                                                                                                    |
| NOTE                             | D or                                                                                                    |                |                                                           | Use these buttons to switch<br>between the individual displays in<br>input mode (one flashing digit). |
| Submenu<br>Voltage<br>Set trans- | 2<br>next digit                                                                                                    | 0400 L1        |                                                           | The first digit in display L2 flashes.<br>Press the 避 button to change the                            |
| former<br>ratio second-          | or<br>Scancel                                                                                                    | 400 L2         | OI<br>OS<br>OP<br>OQ                                      | Press the D button to switch to the next digit.                                                       |
| ary                              | or<br>e save                                                                                                    | L3             | O kWh<br>O kvarh<br>O Harmon.<br>O Extra                  | The value can be set between 1 V<br>and                                                               |
| Main menu                        | D or D                                                                                                    |                |                                                           | 600 V.                                                                                                |

## 7.3 I - Current transformer ratio

| Menu                                                        | Button(s)                                                                                                    | Device display                                                                                                    | Description                                                                                                    |
|-------------------------------------------------------------|----------------------------------------------------------------------------------------------------|----------------------------------------------------------------------------------------------------|----------------------------------------------------------------------------------------------------|
| Main menu<br>I                                              |                                                                                                    |                                                                                                    |                                                                                                    |
| Submenu<br>Current Set<br>transformer<br>ratio              | Hold the D<br>button for 2<br>seconds<br>D<br>Start input<br>mode                                                                                                    | L1<br>OU <sub>IN-PH</sub><br>OU <sub>IN-PH</sub><br>OU <sub>IN-P</sub> | When you open the menu, the<br>following text is shown in the unit<br>display:<br>A/A EURRENT TRANSFORMER IPRI<br>/ ISEE A/A Display L1 shows the<br>primary current.<br>Display L2 shows the secondary<br>current.                                                           |
| Submenu<br>Current<br>Set trans-<br>former<br>ratio primary | <ul> <li>Image: Arrow of the second second</li></ul>  | L1<br>A/A<br>OU <sub>PSPR</sub><br>OU <sub>PSPR</sub><br>OL<br>OP<br>OC<br>OP<br>OC<br>OC<br>OP<br>OC<br>OC<br>OP<br>OC<br>OC<br>OP<br>OC<br>OC<br>OP<br>OC<br>OC<br>OC<br>OC<br>OC<br>OC<br>OC<br>OC<br>OC<br>OC                                                                                                    | <ul> <li>The first digit is flashing in display L1. Press the button to change this number.</li> <li>Press the button to switch to the next digit.</li> <li>If all digits have been set, display L1 flashes.</li> <li>To move the decimal point, press the button.</li> </ul> |
| Main menu l                                                 | D or                                                                                                    |                                                                                                    |                                                                                                    |
| NOTE                                                        | D or                                                                                                    |                                                                                                    | Use these buttons to switch between the individual displays in input mode (one digit flashes).                                                                                                    |
| Submenu<br>Current Set<br>transformer<br>ratio<br>secondary | <ul> <li>Image: Image: Image:</li></ul> | L1 A/A<br>OU <sub>PP-PN</sub><br>OU <sub>PP-PN</sub><br>OU <sub>PP-PN</sub><br>OU<br>OP<br>OP<br>OC<br>OP<br>OC<br>OC<br>OC<br>OC<br>OC<br>OC<br>OC<br>OC<br>OC<br>OC                                                                                                    | The first digit in display L2 flashes.<br>Press 🔁 to switch between 1 A<br>and 5 A.                                                                                                    |
| Main menu l                                                 | D or                                                                                                    |                                                                                                    |                                                                                                    |

#### **Display functions** 8

#### 8.1 UPh-N - Voltage phase to neutral conductor, frequency

| Menu                           | Button(s) | Device display              |                                                                                                    | Description                                                                                                    |  |
|--------------------------------|-----------|-----------------------------|----------------------------------------------------------------------------------------------------|----------------------------------------------------------------------------------------------------|--|
| Main menu<br>U <sub>Ph-N</sub> |           | 230 L1<br>23   L2<br>230 L3 | UP5-PN<br>OUP5-PN<br>OI<br>OS<br>OP<br>OQ<br>Ocos φ<br>OkWh<br>OHarmon.                                             | Displays the three phase voltages $U_{L1-N}$ , $U_{L2-N}$ and $U_{L3-N}$ in the displays L1 to L3.<br>The unit display shows the voltage unit.<br>The measuring range automatically |  |
|                                | 🗳 next    |                             | 0 EAU                                                                                                    | switches from                                                                                                    |  |
| Submenu<br>Frequency           |           | L2                          | HZ<br>U <sub>IP-FN</sub><br>OU <sub>ID-FN</sub><br>OS<br>OP<br>OQ<br>OKvath<br>Otvarh<br>Otvarh<br>Otvarh<br>Otvarh | Shows the instantaneous frequency<br>in display L1.                                                                                                    |  |
| Main menu                      |           |                             |                                                                                                    |                                                                                                    |  |

U<sub>Ph-N</sub>

l or

| Menu                            | Button(s) | Device display |                                                      | Description                                                                                                    |
|---------------------------------|-----------|----------------|------------------------------------------------------|----------------------------------------------------------------------------------------------------|
|                                 |           |                |                                                      |                                                                                                    |
| Main menu<br>U <sub>Ph-Ph</sub> |           | <b>400</b> L1  | U <sub>Ph-PN</sub><br>U <sub>Ph-Ph</sub>             | The three phase-to-phase voltages $U_{L1-L2}$ , $U_{L2-L3}$ and $U_{L3-L1}$ are shown in the displays L1 to L3. |
|                                 |           | <b>400</b> L2  | OI<br>OS<br>OP<br>OQ<br>Ocos φ                       | The unit display shows the voltage unit.                                                                        |
|                                 | 🖸 next    | <b>400</b> L3  | O kwh<br>O kvarh<br>O Harmon.<br>O Extra             | The measuring range automatically switches from 1' to KV.                                                       |
| Submenu<br>Rotary field         |           | <b>1</b>       | DEG.<br>O Uph-PN                                     | Displays the three rotary field angles of the voltages.                                                         |
|                                 |           | 120 L2         | OI<br>OS<br>OP<br>OQ                                 | The unit display shows the unit<br>" ፲፪ቤ"                                                                       |
| Submenu<br>Asymmetry            | D next    | <b>240</b> L3  | O cos φ<br>O kWh<br>O kvarh<br>O Harmon.<br>O Extra  |                                                                                                    |
| Submenu<br>Asymmetry            |           | <b>02</b> L1   | ASYM<br>ou <sub>ph-PN</sub>                          | Display of voltage asymmetry<br>according to the standard                                                       |
|                                 |           | L2             | U <sub>Ph-Ph</sub><br>OI<br>OS<br>OP<br>OQ<br>Ocos φ | Shows the asymmetric load of the three-phase network.                                                           |
|                                 |           | L3             | O kWh<br>O kvarh<br>O Harmon.<br>O Extra             | The unit display switches between<br>मिऽ१Mand %.                                                                |

# 8.2 UPh-Ph - Voltage phase to phase, rotary field display

Main menu

 $\mathsf{U}_{\mathsf{Ph}-\mathsf{Ph}}$ 

D or

# 8.3 I /IN - Current / neutral conductor current, instantaneous and average value switch-over

| Menu                     | Button(s)       | Device display                                    | Description                                                             |
|--------------------------|-----------------|---------------------------------------------------|-------------------------------------------------------------------------|
|                          |                 |                                                   |                                                                         |
| Main menu<br>I Instanta- |                 |                                                   | Displays the three conductor cur-<br>rents in the phases L1, L2 and L3. |
| neous value              |                 |                                                   | The values displayed are instanta-<br>neous values.                     |
|                          | 🛛 next          | Ocos ¢<br>Okwh<br>U3 Okwarh<br>OHarmon.<br>OExtra | The unit display switches between ACT and A.                            |
| Submenu<br>I Average     | next            | 422 L1 A                                          | Displays the three conductor cur-<br>rents in phases L1, L2 and L3.     |
| value                    | or<br>Return to |                                                   | The values displayed are average values.                                |
|                          | main menu       | Cos φ<br>OkWah<br>U3 Okwarh<br>OHarmon.<br>OExtra | The unit display switches between<br>유산G and 유                          |

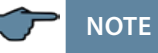

A negative sign in front of the displayed current values indicates a negative current direction.

A positive sign indicates energy consumption.

A negative sign indicates energy recovery.

| Menu                                                                       | Button(s)                                                         | Device display |                                                                                                    | Description                                                                                                    |
|----------------------------------------------------------------------------|-------------------------------------------------------------------|----------------|----------------------------------------------------------------------------------------------------|----------------------------------------------------------------------------------------------------|
| Submenu<br>I <sub>N</sub> Neutral<br>conductor<br>current                  |                                                                   | 50 L1          | P           OU <sub>Ph PN</sub> OU           OU           OU | Display L1 shows the instantaneous<br>neutral conductor current.<br>The unit display switches between<br>NAET and R          |
| Submenu<br>I <sub>N</sub> Neutral<br>conductor<br>current<br>Average value | <ul> <li>next</li> <li>or</li> <li>Return to main menu</li> </ul> | <b>54</b> L1   | ↓           ↓           ↓           ↓           ↓           ↓           ↓           ↓           ↓           ↓           ↓           ↓           ↓           ↓           ↓           ↓           ↓           ↓           ↓           ↓           ↓           ↓           ↓           ↓           ↓           ↓           ↓           ↓           ↓           ↓           ↓           ↓           ↓           ↓           ↓           ↓           ↓           ↓           ↓           ↓           ↓           ↓           ↓           ↓           ↓           ↓           ↓           ↓           ↓           ↓           ↓           ↓           ↓           ↓                                   | Display L1 shows the average value<br>of the neutral conductor current.<br>The unit display switches between<br>NAV 5 and R. |

### 8.4 S - Apparent power / total apparent power

| Menu                                                                   | Button(s) | Device display                                                                                                    | Description                                                                                                    |
|------------------------------------------------------------------------|-----------|----------------------------------------------------------------------------------------------------|----------------------------------------------------------------------------------------------------|
|                                                                        |           |                                                                                                    |                                                                                                    |
| Main menu<br>S Apparent<br>power                                       | N next    | 235         L1         KVA           OUmm         OUmm           OUmm         OUmm           234         L2         •           O         O         O           Cose         O         O           O         O         O           O         O         O           O         O         O           O         O         O           O         O         O           O         O         O           O         O         O           O         O         O           O         O         O           O         O         O           O         O         O           O         O         O | The displays L1 to L3 show the apparent power of the three phases.<br>The unit display shows the apparent power in KVA.<br>The device automatically switches from VA to KVA and MVA. |
| Submenu<br>Total apparent<br>power<br>Main menu<br>S Apparent<br>power | D or D    | Image: Non-State         KVA           OUrpurple         OUrpurple           OU         OU           Image: Non-State         OU           Image: Non-State         OU           Image: Non-State         OU           Image: Non-State         OU           Image: Non-State         OU           Image: Non-State         OU           Image: Non-State         OU           Image: Non-State         OU                                                                                                    | Shows the total apparent power in<br>display L1.<br>The unit display switches between<br>KVR and STOT. The measuring range<br>automatically switches from VR to<br>KVR and MVR.      |

| Button(s) | Device display |                                                                                                    | Description                                                                                                |
|-----------|----------------|----------------------------------------------------------------------------------------------------|----------------------------------------------------------------------------------------------------|
|           |                |                                                                                                    |                                                                                                    |
|           | 188 L1         | CU <sub>Ph-PN</sub><br>OU <sub>Ph-Ph</sub><br>OI                                                                                                    | The displays L1 to L3 show the ac-<br>tive power of the three phases.<br>The unit display shows the active |
|           | 187 L2         | OS<br>P<br>OQ                                                                                                    | power in KW.                                                                                               |
| 🛛 next    | <b>181</b> L3  | O cos φ<br>O kWh<br>O kvarh<br>O Harmon.<br>O Extra                                                                                                    | The measuring range switches from<br>W to kW and MW automatically.                                         |
|           | <b>562</b> L1  | O UPH-PN                                                                                                    | Shows the total active power in display L1.                                                                |
|           | L2             | O U <sub>Ph-Ph</sub><br>OI<br>OS<br>PP                                                                                                    | The unit display switches between<br>PTOT and KW.                                                          |
| D or D    | L3             | O cos φ<br>O kWh<br>O kvarh<br>O Harmon.<br>O Extra                                                                                                    | The measuring range automatically<br>switches from<br>W to KW and MW.                                      |
|           | Button(s)      | Button(s)       Device display         □       □         □       □         □       □         □       □         □       □         □       □         □       □         □       □         □       □         □       □         □       □         □       □         □       □         □       □         □       □ | Button(s) Device display                                                                                   |

## 8.5 P - Active power / total active power

| Menu                      | Button(s) | Device display     |                                                           | Description                                                                                |
|---------------------------|-----------|--------------------|-----------------------------------------------------------|--------------------------------------------------------------------------------------------|
|                           |           |                    |                                                           |                                                                                            |
| Main menu<br>Q Reactive   |           | , <b>  ¦4</b>   L1 |                                                           | Displays L1 to L3 show the reactive power of the three phases.                             |
| power                     |           | 114 L2             |                                                           | An "i" in front of a value indicates inductive, a "c" indicates capacitive reactive power. |
|                           |           | <b>,    4</b>  L3  | O kWh<br>O kvarh<br>O Harmon.<br>O Extra                  | The unit display shows the reactive power in KVAR.                                         |
|                           |           |                    |                                                           | The measuring range automati-<br>cally switches from VAR to KVAR and                       |
|                           | 🗳 next    |                    |                                                           | 100 m .                                                                                    |
| Submenu<br>Total reactive |           | <b>242  </b> L1    | KI'AR                                                     | Shows the total reactive power in display L1.                                              |
| power                     | -         | L2                 | O U <sub>Ph-PN</sub><br>O I<br>O S<br>O P<br>Q<br>O cos φ | An "i" in front of a value indicates inductive, a "c" indicates capacitive reactive power. |
| Main menu                 |           | L3                 | O kWh<br>O kvarh<br>O Harmon.<br>O Extra                  | The unit display switches between QTOT and KVAR. The measuring                             |
| Q Reactive<br>power       | D or D    |                    |                                                           | range automatically switches from<br>VAR to KVAR and MVAR                                  |

# 8.6 Q - Reactive power / total reactive power

| Menu                                           | Button(s) | Device display                                                                                                    | Description                                                                                                    |
|------------------------------------------------|-----------|----------------------------------------------------------------------------------------------------|----------------------------------------------------------------------------------------------------|
|                                                |           |                                                                                                    |                                                                                                    |
| Main menu<br>Cos φ                             |           | Image: Description         Image: Description         Image: Description         Output for the second second se | Display of cos $\varphi$ .<br>Display L1 shows the cos $\varphi$ for<br>phase L1. (i = inductive, c = capaci-<br>tive)<br>Display L2 shows the cos $\varphi$ for<br>phase L2. (i = inductive, c = capaci-<br>tive)                     |
|                                                | 🛯 next    |                                                                                                    | Display L3 shows the $\cos \varphi$ for<br>phase L3. (i = inductive, c = capaci-<br>tive) The unit display shows [05.<br>(The $\cos \varphi$ displayed refers to the<br>fundamental)                                                   |
| Submenu<br>Power factor<br>Submenu<br>Total PF | ▶ next    | □25         L1         PF           OU <sub>PhPR</sub> OU <sub>PhPR</sub> OI         OI           OI         OI           OI         OI           OI         OI           OI         OI           OI         OI           OI         OI           OI         OI           OP         OO           ONAP         OHarh           OHarh         OHarh           OExtra         OExtra                                                                                                    | Display of the power factor PF.<br>Display L1 shows the power factor<br>1 for the phase L1. Display L2 shows<br>the power factor 2 for phase L2.<br>Display L3 shows the power factor<br>3 for phase L3. The unit display<br>shows PF. |
| Submenu<br>Total PF                            |           | □25         L1         PF           OU <sub>PhPH</sub> OU <sub>PhPH</sub> OU         OI           L2         OS           OQ         OS           OWn         OWn           L3         OHarmon.           OExtra         OExtra                                                                                                    | Displays the power factor total.<br>Display L1 shows the power factor<br>total.<br>The unit display switches between<br>TOT and PF.                                                                                                    |

8.7 Cos φ - Fundamental power factor, PF, total PF

Main menu Cos φ

D or 🔽

### 7.8 kWh - Active energy HT/LT consumption and recovery, maximum cumulated cycle active power

| Menu                                                            | Button(s)           | Device displa                     | ay                                                                                                    | Description                                                                                                    |
|-----------------------------------------------------------------|---------------------|-----------------------------------|----------------------------------------------------------------------------------------------------|----------------------------------------------------------------------------------------------------|
|                                                                 |                     |                                   |                                                                                                    |                                                                                                    |
| Main menu<br>kWh<br>Active energy<br>High tariff<br>Consumption |                     | (234) L1<br>567) L2<br>890. () L3 | KWh<br>OU <sub>th-PN</sub><br>OU <sub>th-PN</sub><br>OS<br>OS<br>OQ<br>Ocos @<br>OkWh<br>OKvarh<br>O Harmon.<br>OExtra                                                                                                    | Active energy meter for high tariff<br>consumption. Display L3 - L1 shows<br>the value of the continuous energy<br>meter.<br>The unit display switches between<br>HT and KWh.<br>1234 Display L1 (G Wh display) |
|                                                                 | 🛛 next              |                                   |                                                                                                    | 567 Display L2 (M Wh display)<br>890.1 Display L3 (k Wh display)                                                                                                    |
| Submenu kWh<br>Active energy<br>Low tariff Con-<br>sumption     | next or             | 1234 L1<br>567 L2<br>890 (L3      | KIIIk           OU <sub>Ph2PN</sub> OU <sub>Ph2PN</sub> OU           OI           OS           OP           OQ           OCcos φ           €KWh           Okarmon.           OEttra                                                                                                    | Active energy meter for low tariff<br>consumption. Display L3 - L1 shows<br>the value of the continuous energy<br>meter.<br>The unit display switches between<br>LT and KWh.<br>1 23억 Display L1 (G Wh display) |
|                                                                 | Return to main menu |                                   |                                                                                                    | 567 Display L2 (M Wh display)<br>89û 1 Display L3 (k Wh display)                                                                                                    |
| Submenu kWh<br>Active energy<br>High tariff<br>Recovery         | next or             | 1234 L1<br>567 L2<br>890 1 L3     | KIIIk           OU <sub>Ph:PN</sub> OU <sub>Ph:PN</sub> OU           O           O | Active energy meter for high tariff<br>recovery.<br>Display L3 - L1 shows the value of<br>the continuous energy meter.<br>The unit display switches between<br>HT and KWh.<br>1234 Display L1 (G Wh display)    |
|                                                                 | Return to main menu |                                   |                                                                                                    | 557 Display L2 (M Wh display)<br>8901 Display L3 (k Wh display)                                                                                                    |

### Continued

| Submenu kWh<br>Active energy<br>Low tariff Re-<br>covery     | <ul> <li>next or</li> <li>Return to main menu</li> </ul> | 1234 L1<br>567 L2<br>890 (L3    | Cub-ration           OU-pr-ration           OU-pr-ration           OU-pr-ration           OS           OP           OQ           OCS           OP           OV           OV-pr-ration           OV-pr-ration           OV-pr-ration           OV-pr-ration           OV-pr-ration           OV-pr-ration           OV-pr-ration           OV-pr-ration | Active energy meter for low tariff<br>recovery.<br>Display L3 - L1 shows the value of<br>the continuous energy meter.<br>The unit display switches between<br>LT and KWh.<br>1234 Display L1 (G Wh display)<br>567 Display L2 (M Wh display)<br>890 1 Display L3 (k Wh display)                                                                                                    |
|--------------------------------------------------------------|----------------------------------------------------------|---------------------------------|----------------------------------------------------------------------------------------------------|----------------------------------------------------------------------------------------------------|
| Menu                                                         | Button(s)                                                | Device disp                     | lay                                                                                                    | Description                                                                                                    |
| Submenu<br>PCum-Max<br>Maximum cu-<br>mulated cycle<br>power |                                                          | 183 L1<br>12 10 L2<br>0 1 10 L3 | KIYAR<br>OU <sub>Pharen</sub><br>OU <sub>Pharen</sub><br>OI<br>OS<br>OP<br>OQ<br>Occos @<br>Okvarh<br>OHarmon.<br>OExtra                                                                                                    | When you open the menu, the<br>following text is shown in the unit<br>display:<br>PCMX MAXIMUM CUMULATED POWER<br>IN PERIDDThen the unit display<br>switches between PCMX and KW.<br>Display L1 shows the period value.<br>Display L2 shows the exact time the<br>maximum occurred (hh:mm).<br>Display L3 shows the day and<br>month, alternating with the year, of<br>the maximum (dd.mm.yyyy). |
| Main menu                                                    | 🖸 or 🗖                                                   |                                 |                                                                                                    |                                                                                                    |

Main menu kWh

### 8.9 kvarh - Reactive energy meter HT/LT consumption and recovery, maximum cumulated cycle reactive power

| Menu                                                                   | Button(s)                                                | Device disp                   | lay                                                                                                    | Description                                                                                                    |
|------------------------------------------------------------------------|----------------------------------------------------------|-------------------------------|----------------------------------------------------------------------------------------------------|----------------------------------------------------------------------------------------------------|
|                                                                        |                                                          |                               |                                                                                                    |                                                                                                    |
| Main menu<br>kvarh<br>Reactive<br>energy<br>High tariff<br>Consumption | <b>N</b>                                                 | 1234 L1<br>567 L2<br>890 1 L3 | Kjh           O U <sub>Ph-PH</sub> O U <sub>Ph-PH</sub> O U           O D           O S           O P           O Cose φ           O Whh           O Harmon.           O Extra                                                                                                    | Reactive energy meter for high<br>tariff consumption. Display L3 - L1<br>shows the value of the reactive<br>energy continuous meter. The unit<br>display switches between HT and<br>kBh.<br>1234 Display L1 (G varh display)<br>567 Display L2 (M varh display)<br>890 1 Display L3 (k varh display) |
|                                                                        | <b>WD</b> HEXL                                           |                               |                                                                                                    |                                                                                                    |
| Submenu<br>kvarh<br>Reactive<br>energy<br>Low tariff<br>Consumption    | <ul> <li>next or</li> <li>Return to main menu</li> </ul> | 1234 L1<br>567 L2<br>890 1 L3 | K         K           O         Umment           O         Umment           O         O           O         O           O         O           O         O           O         O           O         O           O         O           O         O           O         O           O         O           O         O           O         Example           O         Example           O         Example | Reactive energy meter for low tariff<br>consumption. Display L3 - L1 shows<br>the value of the reactive energy<br>continuous meter. The unit display<br>switches between LT and kBh.<br>1234 Display L1 (G varh display)<br>567 Display L2 (M varh display)<br>890.1 Display L3 (k varh display)     |
| Submenu<br>kvarh Reactive<br>energy<br>High tariff<br>Recovery         | next or Return to main menu                              | 1234 L1<br>567 L2<br>890 ( L3 | Umr.m.           OUmr.m.           OUmr.m.           OUmr.m.           OI           OS           OP           OQ           OC occ #           OWH           Varianto           OExtra                                                                                                    | Reactive energy meter for high tar-<br>iff recovery. Display L3 - L1 shows<br>the value of the reactive energy<br>continuous meter. The unit display<br>switches between HT- and kBh.<br>1234 Display L1 (G varh display)<br>567 Display L2 (M varh display)<br>890.1 Display L3 (k varh display)    |
#### Continuation of table 8.9

| Menu                               | Button(s) | Device display                             | Description                                                                                       |
|------------------------------------|-----------|--------------------------------------------|---------------------------------------------------------------------------------------------------|
| Submenu                            | next or   | ערע עד                                     | Reactive energy meter for low tariff                                                              |
| kvarh Reactive                     |           |                                            | Recovery. Display L3 - L1 shows                                                                   |
| tariff Recovery                    |           | Οι<br>Οι<br>567 L2<br>Ος<br>Ος<br>Ος<br>Ος | continuous meter. The unit display<br>switches between LT- and kBh.                               |
|                                    |           | L3 OkWh<br>• kvarh<br>O Harmon.            | 1234 Display L1 (G varh display)                                                                  |
|                                    | Poturn to | OExtra                                     | 567 Display L2 (M varh display)                                                                   |
|                                    | main menu |                                            | 890.1 Display L3 (k varh display)                                                                 |
| Submenu<br>QCum-Max<br>Maximum cu- |           | L1 KBh                                     | When you open the menu, the fol-<br>lowing text is displayed in the unit<br>display:              |
| mulated cycle<br>power             |           |                                            | OCMX MAXIMUM CUMULATED POWER<br>IN PERIOD                                                         |
|                                    |           | OkWh<br>•kvarh<br>OHarmon.<br>OExtra       | Then the unit display switches between DEM% and KVAR.                                             |
|                                    |           |                                            | Display L1 shows the period value.                                                                |
|                                    |           |                                            | Display L2 shows the exact time the maximum occurred (hh:mm).                                     |
|                                    |           |                                            | Display L3 shows the day and<br>month, alternating with the year, of<br>the maximum (dd.mm.yyyy). |
| Main menu                          |           |                                            |                                                                                                   |

kvarh

# 

The daily energy meters (for active and reactive energy) of the device can only be read out via the KBR Energy Bus with the optionally available software.

#### Harmon. - distortion factor and partial harmonic content of the 8.10 voltage and current network harmonics

| Menu                                                   | Button(s)                                                                                                    | Device display                                                                                                    | Description                                                                                                    |
|--------------------------------------------------------|----------------------------------------------------------------------------------------------------|----------------------------------------------------------------------------------------------------|----------------------------------------------------------------------------------------------------|
|                                                        |                                                                                                    |                                                                                                    |                                                                                                    |
| Main menu<br>Harmon. Volt-<br>age distortion<br>factor | <ul> <li>next or</li> <li>Switch to the current harmonics</li> <li>or</li> <li>Return to main menu</li> </ul> | Ц]         П         П           OU <sub>PRPR</sub> OU <sub>PRPR</sub> OU <pr< td="">         OI           OI         OI           OI         O           O         O           O         E           D         D           D         D</pr<> | Display L1 shows the distortion fac-<br>tor in % for the voltage of phase L1.<br>Display L2 shows the distortion fac-<br>tor in % for the voltage of phase L2.<br>Display L3 shows the distortion fac-<br>tor in % for the voltage of phase L3.<br>The unit display switches between<br>$\Im F$ and $^{o}/_{o}$ .                                                                                                    |
| Submenu<br>3rd-19th<br>harmon.                         | <ul> <li>next or</li> <li>Switch to the current harmonics</li> <li>or</li> <li>Return to main menu</li> </ul> | L1     J       Umpen<br>OUmpen<br>OL     OU       U     O       U     O       U     O       O     O       O     O    <                            | Displays the 3rd harmonic.<br>Display L1 shows the 3rd harmonic<br>in % for the voltage of phase L1.<br>Display L2 shows the 3rd harmonic<br>in % for the voltage of phase L2.<br>Display L3 shows the 3rd harmonic<br>in % for the voltage of phase L3.<br>The unit display switches between<br>$\exists rd \ Uand \ D/o$ .<br>The subsequent harmonics (5th<br>– 19th) are displayed in the same<br>way.<br>For example, when displaying<br>the current harmonic, the display<br>switches between $\exists rd \ I and \ R$ ;<br>when displaying the distortion cur-<br>rent strength, it switches between<br>Id and R. |

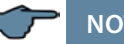

NOTE

Use the D button to switch between the voltage harmonics and current harmonics anywhere in the menu.

The current harmonics are displayed in amperes.

# 8.11 Extra

| Menu                     | Button(s)                                                    | Device display                                                                                                    | Description                                                                                                    |
|--------------------------|--------------------------------------------------------------|----------------------------------------------------------------------------------------------------|----------------------------------------------------------------------------------------------------|
|                          |                                                              |                                                                                                    |                                                                                                    |
| Main menu<br>Extra       | N next                                                       | L1 KBR<br>OU <sub>min</sub><br>OU <sub>min</sub><br>OU<br>Cos<br>OR<br>OR<br>OR<br>OR<br>OKWA<br>OHarmon.<br>• Extra                                                                                                    | Display L1 shows the device type<br>(here: Basic).<br>Display L2 shows the version num-<br>ber. Display L3 shows the release<br>number. The unit display shows the<br>name of the device. |
| Submenu<br>Date and time | <ul> <li>next or</li> <li>Return to main menu</li> </ul>     | OB35         L1         MO           OU <sub>Ps PN</sub> OU <sub>Ps PN</sub> OU         O           III         L2         O           O         O         O           O         O         O           O         NMP         O           O         NMP         O           D         HARMORE         Extra | Display L1 shows the time (hh.mm).<br>Display L2 shows the date (dd.mm).<br>Display L3 shows the year (yyyy).<br>The unit display shows the week-<br>day.                                 |
| Submenu<br>eBus          | <ul> <li>next or</li> <li>Return to<br/>main menu</li> </ul> | OOD I         L1         K IIh           OUmm         OUmm           OUmm         Oumm           OI         OS           OQ         OCCS @           OKwith         OHermon.           Extra         Extra                                                                                                    | Display L1 shows the device ad-<br>dress.<br>The baud rate is shown in display<br>L2.<br>The unit display shows eBus.                                                                     |
| Submenu<br>REL 1         | <ul> <li>next or</li> <li>Return to<br/>main menu</li> </ul> | OO IO         L1         K ]] h           OU <sub>PhPR</sub> OU <sub>PhPR</sub> OI         O           OI         O           O         O           O         O           O         O           O         O           O         O           O         O           O         O           O         O           O         O           O         O           O         O           O         O           O         O           D         D                                                                                                    | Display L1 shows the on-delay for<br>relay 1 in seconds. Display L2 shows<br>the off-delay for relay 1 in seconds.<br>The unit display switches between<br>REL 1 and TON.                 |

| Menu                                 | Button(s)                                                    | Device display                                                                                                    | Description                                                                                                    |
|--------------------------------------|--------------------------------------------------------------|----------------------------------------------------------------------------------------------------|----------------------------------------------------------------------------------------------------|
| Submenu<br>REL 2                     | <ul> <li>next or</li> <li>Return to main menu</li> </ul>     | II         REL2           OU <sub>ps,PM</sub> OU <sub>ps,PM</sub> OI         OS           OP         OP           Ocos φ         OKMM           Okamon.         Okamon.                                | Display L1 shows the on-delay for<br>relay 2 in seconds.<br>Display L2 shows the off-delay for<br>relay 2 in seconds.<br>The unit display switches between<br>REL2 and TDN.                                                                                                    |
| Submenu<br>Daylight sav-<br>ing time | <ul> <li>next or</li> <li>Return to main menu</li> </ul>     | []n L1 ]]5Ţ<br>OU <sub>para</sub><br>OU<br>0<br>L2 OS<br>OP<br>OCOS<br>OR<br>OKMÅ<br>OHarmon.<br>●Extra                                                                                                | Display L1 indicates whether day-<br>light saving time is activated or not.<br>Display L2 shows the month day-<br>light saving time begins.<br>Display L3 shows the month day-<br>light saving time ends.<br>The unit display shows JAYLIGHT-<br>SAVING PARAMETER and then JST. |
| Submenu<br>Language                  | <ul> <li>next or</li> <li>Return to<br/>main menu</li> </ul> | EnEL L1 LANS<br>OU <sub>PsPR</sub><br>OI<br>C2 OS<br>OQ<br>OCOS Q<br>OWM<br>L3 Okvarh<br>OHarmon.<br>Extra                                                                                             | Display L1 shows the user lan-<br>guage. For German, it displays dEuT<br>For English EnGL<br>The unit display shows SPRA if the<br>user language is German and<br>LANG for English.                                                                                             |
| Submenu<br>Password                  | next or                                                      | L1         Lock           Olyspin         Olyspin           Olighth         Olighth            L2         OS           Ocos φ         OkWh           L3         Oharmon.           Extra         Extra | Display L1 shows CODE.<br>The unit display shows LOEK or<br>FREE.<br>You can enter the password in L2.<br>(4-digit code)<br>The device is defaulted with the<br>code 9999, i.e. all functions of the                                                                            |
|                                      | Return to main menu                                          |                                                                                                    | device are available.                                                                                                    |

#### Continued

### Continued

| Menu                                                  | Button(s)                                                    | Device display     | ý                                                                                                    | Description                                                                                                    |
|-------------------------------------------------------|--------------------------------------------------------------|--------------------|----------------------------------------------------------------------------------------------------|----------------------------------------------------------------------------------------------------|
| Submenu<br>Pulse<br>output                            | <ul> <li>next or</li> <li>Return to<br/>main menu</li> </ul> | P L1 F<br>1.000 L2 | PULL S.<br>U <sub>PP-PN</sub><br>U <sub>PP-Ph</sub><br>S<br>P<br>Q<br>Q<br>Cos $\phi$<br>KWh<br>Kwarh<br>Harmon.<br>Extra | Display L1 indicates whether the<br>pulse output is deactivated (OFF) or<br>configured for active (P) or reactive<br>(Q) energy.<br>Display L2 shows the pulse signifi-<br>cance, i.e. pulse/kWh or kvarh.<br>Display L3 displays the energy<br>pulse length in ms. |
| Submenu<br>Damp.<br>coefficient<br>Main menu<br>Extra | D or                                                         |                    | JF<br>U <sub>Ph-Ph</sub><br>S<br>P<br>Q<br>Cos φ<br>KWh<br>kvarh<br>Harmon.<br>Extra                                      | Display L1 shows the damping co-<br>efficient for acquiring the voltage.<br>Display L2 shows the damping co-<br>efficient for acquiring the current.                                                                                                    |
| Submenu<br>Reset to<br>default<br>settings            | <ul> <li>next or</li> <li>Return to<br/>main menu</li> </ul> |                    | DEF.<br>Umpen<br>Umpen<br>S<br>P<br>Q<br>coos φ<br>KWh<br>kvarh<br>Harmon.<br>Extra                                       | The device is reset to the default<br>KBR factory settings. All stored<br>values are lost.<br>The unit display shows JEFAUL T<br>PARAMETER and then JEF.                                                                                                    |
| Submenu<br>Zero point<br>creator                      | <ul> <li>next or</li> <li>Return to<br/>main menu</li> </ul> |                    | Uph P<br>Uph P<br>S<br>P<br>Q<br>Q<br>Q<br>KWh<br>Kvarh<br>Harmon.<br>Extra                                               | Display L1 shows OFF if it is deac-<br>tivated. If the zero point creator is<br>activated, ON is displayed.<br>The unit display shows ZERO-<br>POINT EREATOR and then O-P.                                                                                          |

#### Continuation of table 8.11

| Menu                                                | Button(s)                                                    | Device display                                                                                                    | Description                                                                                                    |
|-----------------------------------------------------|--------------------------------------------------------------|----------------------------------------------------------------------------------------------------|----------------------------------------------------------------------------------------------------|
| Submenu<br>Analog inter-<br>faces                   | <ul> <li>next or</li> <li>Return to main menu</li> </ul>     | Ч-20         L1         mA           OU <sub>PhYH</sub> OU           OI         OI           I         L2         OP           O         O         OK           I         L2         OF           O         OK         OK           L3         OHarmon.         ●Extra     | Display L1 and the unit display<br>show the output type. You can<br>choose from:<br>0-20 mA, 4-20 mA, 0-10 V and 2-10<br>V, valid for all 3 outputs.<br>The unit display shows ANALDS<br>TYPE and then mA or V.                                                                                          |
| Submenu<br>Analog 1<br>Data point<br>Limiting value | <ul> <li>next or</li> <li>Return to<br/>main menu</li> </ul> | AnA I         L1         U L 1           OU <sub>prin</sub> OU <sub>prin</sub> OI         OI           E220         L2           OS         OP           OCOS φ         OKWh           Okwath         Okwath           Okwath         Okwath           Extra         Extra | Display L1 shows the instantaneous<br>analog interface.<br>Display L2 shows the lower limit,<br>display L3 the upper limit.<br>The unit display shows the param-<br>eter to be output.                                                                                                    |
| Submenu<br>Analog 2<br>Data point<br>Limiting value | <ul> <li>next or</li> <li>Return to main menu</li> </ul>     | AnR2         L1         I         I         1           OU <sub>Phyth</sub> OU <sub>Phyth</sub> OU         OU           -400         L2         OS         OP           OQ         OK         OV         OV           L1         L3         OK         OK                  | Display L1 shows the instantaneous<br>analog interface.<br>Display L2 shows the lower limit,<br>display L3 the upper limit.<br>For current and active power, posi-<br>tive and negative values (sign in<br>front of value) can be configured.<br>The unit display shows the param-<br>eter to be output. |
| Submenu<br>Analog 3<br>Data point<br>Limiting value |                                                              | AnA3         L1         OFF<br>OU <sub>PR-PR</sub><br>OI           L2         05<br>OP<br>OCOS Ø<br>OKWh           L3         OHarmon.<br>ØExtra                                                                                                    | Display L1 shows the instantaneous<br>analog interface.<br>Display L2 shows the lower limit,<br>display L3 the upper limit.<br>The unit display shows the param-<br>eter to be output.                                                                                                    |

Extra

42

D or

#### 8.12 Maximum / Minimum extreme values display

The following section explains how to display the extreme values. The maximum and minimum values of the phase voltages will be used as an example.

| Menu                                                 | Button(s)                                                    | Device display                                                                                                    | 1                                    | Description                                                                                                    |
|------------------------------------------------------|--------------------------------------------------------------|----------------------------------------------------------------------------------------------------|--------------------------------------|----------------------------------------------------------------------------------------------------|
| Main menu<br>U <sub>Ph-N</sub><br>Voltage<br>Maximum | <ul> <li>next or</li> <li>Return to main menu</li> </ul>     | 235         L1         Implement           00m         00m         00m           00m         00m         00m           00m         00m         00m           00m         00m         00m           00m         00m         00m           00m         00m         00m           00m         00m         00m           00m         00m         00m           00m         00m         00m           00m         00m         00m           00m         00m         00m           00m         00m         00m           00m         00m         00m | γ<br>PN<br>Ph<br>h<br>h<br>non.<br>a | The maximum values that occurred<br>for the phase to neutral voltages<br>are shown in the displays L1 to L3<br>for each phase.<br>The unit display switches between<br>MRX and V. |
| Voltage<br>Maximum                                   | <ul> <li>next or</li> <li>Return to main menu</li> </ul>     | 0323         L1         II           0Um         OUm         OUm           01         0323         L2         OS           00         OC         OC           00         OC         OK           0323         L3         OKAN                                                                                                    | PN<br>Ph<br>h<br>non.<br>a           | The time the maximum values oc-<br>curred for the phase to neutral volt-<br>ages are displayed in the displays<br>L1 to L3.<br>The unit display switches between<br>MRX and TIME. |
| Voltage<br>Maximum                                   | <ul> <li>next or</li> <li>Return to<br/>main menu</li> </ul> | 02.10 L1<br>00<br>00<br>00<br>01<br>02.10 L2<br>00<br>00<br>00<br>00<br>00<br>00<br>00<br>00<br>00<br>0                                                                                                    | φ<br>h<br>h<br>non.<br>a             | The day the maximum values<br>occurred for the phase to neutral<br>voltages are shown in the displays<br>L1 to L3.<br>The unit display switches between<br>MRX and IRT.           |
| Voltage<br>Maximum<br>Main menu                      |                                                              | 2002         L1         JF           00p         00p         00p           01         2002         L2         05           00         00p         00p         00p           00         00p         00p         00p           00         00p         00p         00p           00         00p         00p         00p           00         00p         00p         00p           000         00p         00p         00p           0000         13         00p         0p                                                                       | φ<br>h<br>h<br>a                     | The year the maximum values oc-<br>curred for the phase to neutral volt-<br>ages are displayed in the displays<br>L1 to L3.<br>The unit display switches between<br>MRX and JRT.  |

Use the 🖻 button to switch from maximum to minimum values. The minimum values are read the same way as the maximum values.

The following table gives an overview of all extreme values stored in the multimess F144-2-LED-ESMS-...-5.

Stored extreme values with date and time they occurred.

| Menu                            | Measured value                           | Stored<br>extreme values                                                              | Text dis-<br>played<br>in de and en |
|---------------------------------|------------------------------------------|---------------------------------------------------------------------------------------|-------------------------------------|
| Main menu<br>U <sub>Ph-N</sub>  | Phase-to-neutral<br>voltage              | Minimum and maximum value<br>of L1 - L2 - L3 with date and time                       | Min and Max                         |
| Submenu<br>F <sub>power</sub>   | Network<br>frequency                     | Minimum and maximum value<br>of L1 with date and time                                 | Min and Max                         |
| Main menu<br>U <sub>Ph-Ph</sub> | Phase-to-phase<br>voltage                | Minimum and maximum value<br>of L1 - L2 - L3 with date and time                       | Min and Max                         |
| Main menu<br>I <sub>act</sub>   | Phase current<br>instantaneous<br>values | Minimum and maximum value<br>of L1 - L2 - L3 with date and time                       | Min and Max                         |
| Submenu<br>I <sub>avg</sub>     | Average values for<br>phase current      | Minimum and maximum value<br>of L1 - L2 - L3 with date and time                       | Min and Max                         |
| Submenu<br>I <sub>nact</sub>    | Average neutral conductor current        | Minimum and maximum of the average<br>neutral conductor current with date and<br>time | Min and Max                         |
| Main menu<br>S                  | Apparent power                           | Minimum and maximum value<br>of L1 - L2 - L3 with date and time                       | Min and Max                         |
| Submenu<br>S <sub>TOT</sub>     | Total<br>apparent power                  | Minimum and maximum value of the total apparent power with date and time              | Min and Max                         |
| Main menu<br>P                  | Active power                             | Minimum and maximum value<br>of L1 - L2 - L3 with date and time                       | Min and Max                         |
| Submenu<br>P <sub>tot</sub>     | Total<br>active power                    | Minimum and maximum value for total apparent power with date and time                 | Min and Max                         |
| Main menu<br>Q                  | Reactive power                           | Minimum and maximum value<br>of L1 - L2 - L3 with date and time                       | Min and Max                         |
| Submenu<br>Q <sub>TOT</sub>     | Total<br>reactive power                  | Minimum and maximum value for total reactive power with date and time                 | Min and Max                         |
| Main menu<br>COS φ              | Fundamental<br>power factor              | Minimum and maximum value<br>of L1 - L2 - L3 with date and time                       | Min and Max                         |
| Submenu<br>Power factor         | Power factor                             | Minimum and maximum value<br>of L1 - L2 - L3 with date and time                       | Min and Max                         |

### Continued

| Menu                 | Measured value        | Stored<br>extreme values                                                                                                    | Text dis-<br>played<br>in de and en |
|----------------------|-----------------------|----------------------------------------------------------------------------------------------------|-------------------------------------|
| Submenu<br>Total PF  | Power factor<br>total | Minimum and maximum value of the power factor total with date and time                                                                                              | Min and Max                         |
| Main menu<br>Harmon. | Harmonics             | Maximum values of the distortion factor<br>of the voltage and the 3rd -19th network<br>harmonic as well as the current harmon-<br>ic contents and their sum; L1-L3. | Max                                 |

#### 8.13 Displaying limits

Using the example of limits 1 and 2 of the phase voltage, the following section explains how to display limits.

| Menu                                                              | Button(s)                                                                           | Device display                                                                                                    | Description                                                                                                    |
|-------------------------------------------------------------------|-------------------------------------------------------------------------------------|----------------------------------------------------------------------------------------------------|----------------------------------------------------------------------------------------------------|
| Main menu<br>U <sub>Ph-N</sub><br>Submenu<br>Voltage Maxi-<br>mum | ➡         ▶         Return to main         menu                                     | 235         L1         I/           OUmmin         OUmmin           01         O           235         L2         O           00         O         O           00         O         O           00         O         O           00         O         O           00         O         O           00         O         O           00         O         O           00         O         O           00         O         O           00         O         O           00         O         O           00         O         O           00         O         O           00         O         O           00         N         O           00         N         O           00         N         O           00         N         O           00         N         O           00         N         O           00         N         O | The maximum values that occurred<br>for the phase to neutral voltages<br>are shown in the displays L1 to L3<br>for each phase.<br>The unit display switches between<br>MA <sup>™</sup> and <sup>↓</sup> .                                                                                                    |
| Submenu<br>Limit 1                                                | <ul> <li>■ go to limit</li> <li>2 or</li> <li>■ Return to main menu</li> </ul>      | 235       L1       L m 1         OU <sub>phyn</sub> OUphyn         01       0         01       0         02       0         04       0         05       0         06       0         07       0         08       0         09       0         00       0         00       0         00       0         00       0         00       0         00       0         00       0         00       0         00       0         00       0         00       0         00       0         00       0         00       0         00       0         00       0         00       0         00       0         00       0         00       0         00       0         00       0         00       0         00       0         00       0         00       0                                                                                      | Display L1 shows the limit.<br>Display L2 shows the direction<br>of the limit. (PD5: value must not<br>exceed this limit; NEG: value must<br>not fall below this limit; DFF: limit<br>deactivated.)<br>Display L3 shows the message type<br>for the limit:<br>OFF message only via KBR Energy<br>Bus: rEL 1 additional message at<br>relay 1 rEL2 additional message at<br>relay 2<br>If a limit is violated, the LED of the<br>respective main menu starts to<br>flash. |
| Submenu<br>Limit 2                                                | <ul> <li>go to limit</li> <li>1 or</li> <li>Return to</li> <li>main menu</li> </ul> | IDFF L3                                                                                                    | Description see limit 1                                                                                                    |

If a relay is not configured as alarm relay but as a switching relay (setting only possible via eBus), L3 does not display anything.

The following table gives an overview of all limits available in the multimess F144-2-LED-ESMS-... -4.

| Menu                          | Measured value                                         | Programmed<br>limits                                                | Text dis-<br>played<br>in de and en |
|-------------------------------|--------------------------------------------------------|---------------------------------------------------------------------|-------------------------------------|
| Main menu                     | Phase-to-neutral                                       | Limit 1 and limit 2 for                                             | GW 1 and GW 2                       |
| U <sub>Ph-N</sub>             | voltage                                                | L1 - L2 - L3                                                        | Lim 1 and Lim 2                     |
| Submenu                       | Network                                                | Limit 1 and limit 2                                                 | GW 1 and GW 2                       |
| F <sub>power</sub>            | frequency                                              |                                                                     | Lim 1 and Lim 2                     |
| Main menu                     | Phase-to-phase                                         | Limit 1 and limit 2 for                                             | GW 1 and GW 2                       |
| U <sub>Ph-Ph</sub>            | voltage                                                | L1 - L2 - L3                                                        | Lim 1 and Lim 2                     |
| Main menu<br>I <sub>act</sub> | Phase current<br>instantaneous<br>values               | Limit 1 and limit 2 for<br>L1 - L2 - L3                             | GW 1 and GW 2<br>Lim 1 and Lim 2    |
| Submenu                       | Average values for                                     | Limit 1 and limit 2 for                                             | GW 1 and GW 2                       |
| I <sub>avg</sub>              | phase current                                          | L1 - L2 - L3                                                        | Lim 1 and Lim 2                     |
| Submenu<br>I <sub>nact</sub>  | Instantaneous<br>value of neutral<br>conductor current | Limit 1 and limit 2 for the instantaneous neutral conductor current | GW 1 and GW 2<br>Lim 1 and Lim 2    |
| Submenu<br>L.                 | Average neutral                                        | Limit 1 and limit 2 for the                                         | GW 1 and GW 2<br>Lim 1 and Lim 2    |
| Main menu                     | Apparent power                                         | Limit 1 and limit 2 for                                             | GW 1 and GW 2                       |
| S                             |                                                        | L1 - L2 - L3                                                        | Lim 1 and Lim 2                     |
| Submenu                       | Total                                                  | Limit 1 and limit 2 for                                             | GW 1 and GW 2                       |
| S <sub>TOT</sub>              | apparent power                                         | total apparent power                                                | Lim 1 and Lim 2                     |
| Main menu                     | Active power                                           | Limit 1 and limit 2 for                                             | GW 1 and GW 2                       |
| P                             |                                                        | L1 - L2 - L3                                                        | Lim 1 and Lim 2                     |
| Submenu                       | Total                                                  | Limit 1 and limit 2 for                                             | GW 1 and GW 2                       |
| P <sub>tot</sub>              | active power                                           | total active power                                                  | Lim 1 and Lim 2                     |
| Main menu                     | Reactive power                                         | Limit 1 and limit 2 for                                             | GW 1 and GW 2                       |
| Q                             |                                                        | L1 - L2 - L3                                                        | Lim 1 and Lim 2                     |
| Submenu                       | Total                                                  | Limit 1 and limit 2 for                                             | GW 1 and GW 2                       |
| Q <sub>tot</sub>              | reactive power                                         | total reactive power                                                | Lim 1 and Lim 2                     |
| Main menu                     | Fundamental                                            | Limit 1 and limit 2 for                                             | GW 1 and GW 2                       |
| COSφ                          | power factor                                           | L1 - L2 - L3                                                        | Lim 1 and Lim 2                     |

### Continued

| Menu                 | Measured value | Programmed<br>limits                                                                                                    | Text dis-<br>played<br>in de and en |
|----------------------|----------------|----------------------------------------------------------------------------------------------------|-------------------------------------|
| Submenu              | Power factor   | Limit 1 and limit 2 for                                                                                                    | GW 1 and GW 2                       |
| Power factor         |                | L1 - L2 - L3                                                                                                    | Lim 1 and Lim 2                     |
| Submenu              | Power factor   | Limit 1 and limit 2 for the                                                                                                    | GW 1 and GW 2                       |
| Total PF             | total          | power factor total                                                                                                    | Lim 1 and Lim 2                     |
| Main menu<br>Harmon. | Harmonics      | Limit 1 and 2 of the distortion factor of<br>the voltage and the 3rd to 19th network<br>harmonic of L1-L3 as well as the current<br>harmonic contents and their sum L1 - L3 | GW 1 and GW 2<br>Lim 1 and Lim 2    |

# 9 Programming

# 9.1 Period time current average value

| Menu                                                                 | Button(s)                                                                                                    | Device display                                                                                                    | Description                                                                                                    |
|----------------------------------------------------------------------|----------------------------------------------------------------------------------------------------|----------------------------------------------------------------------------------------------------|----------------------------------------------------------------------------------------------------|
| Main menu<br>I <sub>act</sub><br>Submenu<br>I average<br>Period time | Hold the<br>button for 2<br>seconds.                                                                                                    | L1 IIM<br>OUpper<br>OUpper<br>IL2 OF<br>OQ<br>OQ<br>OCOS @<br>OQ<br>OCOS @<br>OQ<br>OKWA<br>Harmo<br>O Extra                | When you open the menu, the<br>following text is shown in the unit<br>display:<br>TIME AVERAGE EURRENT TIME<br>Display L1 shows the period time in<br>minutes.                             |
| Submenu<br>I Average<br>value<br>Setting the<br>period time          | <ul> <li>Image: Barbon Strain Strain</li></ul> | L1 TIM<br>OU <sub>Pren</sub><br>OU <sub>Pren</sub><br>L2 OS<br>OQ<br>OCOS Q<br>OCOS Q<br>OKWA<br>OKvarh<br>OHarmo<br>OExtra | The first digit in display L1 flashes.<br>Press the button to set the number in this segment.<br>Press the button to switch to the next digit.<br>You can set between 1 and 15<br>minutes. |
| Main menu<br>I <sub>act</sub>                                        | D or D                                                                                                    |                                                                                                    | · · · · · · · · · · · · · · · · · · ·                                                                                                    |

# 9.2 Tariff switching method

| Menu                                                                                        | Button(s)                                                                                                    | Device disp     | lay                                                                                                    | Description                                                                                                    |
|---------------------------------------------------------------------------------------------|----------------------------------------------------------------------------------------------------|-----------------|----------------------------------------------------------------------------------------------------|----------------------------------------------------------------------------------------------------|
| Main menu<br>Main menu<br>kWh/HT Sub-<br>menu Tariff<br>input Tariff<br>switching<br>method | Hold the D<br>button for 2<br>seconds.                                                                                 | <b>d. in</b> L1 | CU <sub>Ph PN</sub><br>OU <sub>Ph PN</sub><br>OI<br>OS<br>OP<br>Oco<br>Cos ¢<br>EkWh<br>Okvarh<br>OExtra                                               | When you open the menu, the<br>following text is shown in the unit<br>display:<br>TARF LT TARIFF TIME5<br>Display L1 shows the tariff switch-<br>ing method.<br>The following switching methods |
|                                                                                             | Start input mode                                                                                                    |                 |                                                                                                    | can be selected:<br>- dInby external pulse<br>- bUS via Energy Bus command<br>- InT by internal time program                                                                                    |
| Submenu<br>tariff input<br>Set tariff<br>switching<br>method                                | <ul> <li>next modes</li> <li>next digit</li> <li>or</li> <li>save</li> </ul>                                           | L1              | CUPD-PR<br>OUD-PP<br>OI<br>OS<br>OP<br>OQ<br>Cos ¢<br>• KWh<br>O karth<br>O Harmon.                                                                    | Display L1 flashes.<br>Press the 🕲 button to switch be-<br>tween the above operating modes.<br>The unit display switches between<br>TARF and TYPE.                                              |
| Main menu<br>kWh                                                                            | D or D                                                                                                    |                 | O Extra                                                                                                    |                                                                                                    |
| Main menu<br>kWh /HT Sub-<br>menu Tariff<br>input<br>Set tariff<br>switching<br>time        | <ul> <li>Bet start time</li> <li>L3 flashes</li> <li>Set end time</li> <li>cancel</li> <li>or</li> <li>save</li> </ul> | (nt) L1         | Upper           OUpper           OUPper           OI           OS           OQ           OCcos φ           Okvarh           O Harmon.           OEktra | Display L2 flashes.<br>Press the 😰 button to set the start<br>or end time.                                                                                                    |
| Main menu<br>kWh/HT                                                                         | D or                                                                                                    |                 |                                                                                                    | ·                                                                                                    |

| 9.3 | Measurement period synchronization |  |
|-----|------------------------------------|--|
|-----|------------------------------------|--|

| Menu                                                            | Button(s)                     | Device disp                               | lay                                                                                                    | Description                                                                                                    |
|-----------------------------------------------------------------|-------------------------------|-------------------------------------------|----------------------------------------------------------------------------------------------------|----------------------------------------------------------------------------------------------------|
| Submenu<br>kWh/LT<br>Submenu<br>Measurement<br>period           | Hold the button for 2 seconds | <u>d in</u> L1<br><u>15</u> L2<br>0357 L3 | SYNE           OU <sub>PhPN</sub> OU <sub>PhPN</sub> OS           OP           OCcos φ           OKVAH           OHarmon.           OExtra | When you open the menu, the<br>following text is shown in the unit<br>display:<br>SYNC PARAMETER SYNC<br>Display L1 shows the synchroniza-<br>tion type.<br>Display L2 shows the measurement<br>period in minutes.<br>The time remaining until the next<br>synchronization is indicated in<br>display L3 in minutes and seconds.<br>The following synchronization<br>types can be selected:<br>Int by internal clock<br>din by external contact<br>bUS via Energy Bus command<br>I arf by tariff switching |
| Submenu<br>Measurement<br>period<br>Set measure-<br>ment period | 23<br>⊗ cancel<br>or          | 16 in L1                                  | UP5-PN<br>OUP5-PN<br>OI<br>OS<br>OP<br>OQ<br>Ocos $\phi$<br>& kWh<br>Okvarh                                                                | Display L1 flashes.<br>Press the 😰 button to switch be-<br>tween the above operating modes.                                                                                                    |
| synchroniza-<br>tion<br>Main menu                               | save                          | ני כבט                                    | O Harmon.<br>O Extra                                                                                                    |                                                                                                    |

 $\overline{5}$ 

In case of internal synchronization, you can restart the measurement period (in the kWh/LT submenu) by pressing the 🛛 button (for about 2 seconds)!

### 9.4 Programming limits

The following section explains how to parameterize the limits. The limits 1 and 2 of the phase voltage serve as an example.

| Menu                                                               | Button(s)                                                                                                    | Device display                                                                                                    | Description                                                                                                    |
|--------------------------------------------------------------------|----------------------------------------------------------------------------------------------------|----------------------------------------------------------------------------------------------------|----------------------------------------------------------------------------------------------------|
| Submenu<br>Voltage<br>U <sub>Ph-N</sub><br>Maximum                 | Hold the button for 2 seconds.                                                                                                    | 235         L1         L m 1           Olympic         Olympic           O P         OP           O Cos φ         OKMh           OFFF         L3         Okvarh           O Extra         O Extra                                                                                                    | Display L1 shows the limit value.<br>Display L2 shows the effective di-<br>rection of the limit. (PD5: value must<br>not exceed this limit; NEG: value<br>must not fall below this limit; DFF:<br>limit deactivated.)                                                                                                    |
| Submenu<br>Voltage<br>U <sub>Ph-N</sub><br>Limit 1<br>Set<br>value | <ul> <li>Image: Image: Image:</li></ul> | I235       L1       L m 1         ● Up <sub>in-FR</sub> O Up <sub>in-FR</sub> O Up <sub>in-FR</sub> O Up <sub>in-FR</sub> O D       O S         O D       O S         O D       O S         O C C O P       O Q         O C C O P       O VWh         O Kwarh       O Harmon.         O Extra       O Extra | The first digit in display L1 flashes.<br>Press the button to set the<br>number in this segment.<br>Press the button to switch to<br>the next digit.<br>Once all digits have been set, dis-<br>play L1 flashes.<br>To position the decimal point, press<br>the button.<br>The unit display switches between<br>LIM 1 and V. |
| Main menu<br>U <sub>Ph-N</sub>                                     | D or                                                                                                    | 1                                                                                                    |                                                                                                    |
| NOTE                                                               | D or D                                                                                                    |                                                                                                    | Use these buttons to switch between the individual displays in input mode (one flashing digit ).                                                                                                    |

| Menu                                                                      | Button(s)                                                                            | Device display                                                                                                    | Description                                                                                                    |
|---------------------------------------------------------------------------|--------------------------------------------------------------------------------------|----------------------------------------------------------------------------------------------------|----------------------------------------------------------------------------------------------------|
| Submenu<br>Voltage<br>U <sub>Ph-N</sub><br>Limit 1<br>Set<br>direction    | <ul> <li>Next digit</li> <li>or</li> <li>cancel</li> <li>or</li> <li>save</li> </ul> | Image: Second second second | Display L2 flashes.<br>Press the 🔁 button to select<br>whether the limit is to be activated<br>when exceeded ( $P_0$ ) or when the<br>value falls below the limit ( $nE_0$ ) or<br>whether it should be locked ( $DFF$ ). |
| Main menu<br>U <sub>Ph-N</sub>                                            | D or                                                                                 |                                                                                                    |                                                                                                    |
| NOTE                                                                      | D or                                                                                 |                                                                                                    | Use these buttons to switch between the individual displays in input mode (one flashing digit).                                                                                                    |
| Submenu<br>Voltage<br>U <sub>Ph-N</sub><br>Limit 1<br>Set message<br>type | <ul> <li>next digit</li> <li>or</li> <li>cancel</li> <li>or</li> <li>save</li> </ul> | I240         L1         L m 1           • Umpring         OUmpring           OU         OU           IL2         OS           OP         OQ           Ocase         OW           OW         OW           IL3         OHarmon.           OExtra         OExtra                                                                                                    | Display L3 flashes.<br>Use the 😰 button to determine<br>the message type for a limit viola-<br>tion.<br>- Alarm on relay 1 (rel1)<br>- Alarm on relay 2 (rel2)<br>- Alarm only via KBR Energy Bus (OFF)                   |
| Main menu<br>U <sub>Ph-N</sub>                                            |                                                                                      |                                                                                                    |                                                                                                    |

If a relay is not configured as alarm relay but as a switching relay (setting only possible via eBus), L3 does not display anything.

### 9.5 Setting time and date

| Menu                                           | Button(s)                                                           | Device display                                                                                                    | Description                                                                                                    |
|------------------------------------------------|---------------------------------------------------------------------|----------------------------------------------------------------------------------------------------|----------------------------------------------------------------------------------------------------|
| Main menu<br>Extra<br>Submenu<br>Date and time | Start input mode                                                    | IH32     L1     Image: Constraint of the second second sec | Display L1 shows the time (hh.mm).<br>Display L2 shows the date (dd.mm).<br>Display L3 shows the year (yyyy).<br>The unit display shows the week-<br>day.                                                                                                    |
| Submenu Set<br>date and time                   | <ul> <li>next modes</li> <li>next digit or</li> <li>save</li> </ul> | IH32     L1     MD       OUpsing     OUpsing       OUpsing     OUpsing       OUpsing     OUpsing       ID     L2     OS       O     O       O     O <td>The first two digits in display L1<br/>flash.<br/>Press the 😰 button to set the<br/>numbers of these segments.<br/>Press the 🚺 button to switch to<br/>the next digit.<br/>To set the day and month in display<br/>L2, proceed as described for display<br/>L1. The same applies to the year in<br/>display L3.</td>                                                                                                    | The first two digits in display L1<br>flash.<br>Press the 😰 button to set the<br>numbers of these segments.<br>Press the 🚺 button to switch to<br>the next digit.<br>To set the day and month in display<br>L2, proceed as described for display<br>L1. The same applies to the year in<br>display L3. |
| Main menu<br>Extra                             | D or                                                                |                                                                                                    |                                                                                                    |

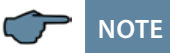

Use these buttons to switch between the individual displays in input mode (one flashing digit).

# 9.6 Setting the bus address

| Menu                                                 | Button(s)                                                                                                    | Device disp        | lay                                                                                                    | Description                                                                                                    |
|------------------------------------------------------|----------------------------------------------------------------------------------------------------|--------------------|----------------------------------------------------------------------------------------------------|----------------------------------------------------------------------------------------------------|
| Main menu<br>Extra<br>Submenu<br>eBus                | Start input<br>mode<br>(bus scan)                                                                                      | 000   L1           | C JUD5           O Umperio           O Umperio           O I           O S           O P           O Cos φ           O Kwath           O Harmon.           ● Extra | Display L1 shows the device address.<br>The baud rate is displayed in dis-<br>play L2.                                                                                                    |
| Submenu<br>eBus<br>Assign<br>address                 | Start input mode                                                                                                    | 5[An] L1<br>384 L2 | CUPLER<br>OUPLER<br>OUPLER<br>OU<br>OP<br>OQ<br>Occe @<br>OWWh<br>Okvarh<br>OHarmon.<br>• Extra                                                                    | Display L1 indicates that the device<br>is in scan mode.<br>As soon as the device is recognized<br>at the bus, it is automatically as-<br>signed an address by the software<br>and this address is entered in the<br>device memory.<br>The baud rate is displayed in dis-<br>play L2. |
| NOTE<br>Submenu                                      | D or D                                                                                                    |                    |                                                                                                    | Use these buttons to switch between the<br>individual displays in input mode (one<br>flashing digit).                                                                                                    |
| eBus<br>Assign ad-<br>dress<br>manually<br>Main monu | <ul> <li>Set start time</li> <li>L3 flashes</li> <li>Set end time</li> <li>cancel</li> <li>or</li> <li>save</li> </ul> | <b>384</b> L2      | CUPPER           OUPER           OUPER           OI           OS           OP           OQ           OCOS Φ           Okvah           Olamon.           ●Extra     | flash.<br>Press the 🔁 button to set the<br>value of these digits.<br>Press the 🔰 button to switch to<br>the next digit.                                                                                                    |
| Extra                                                | 🗅 or 🗖                                                                                                    |                    |                                                                                                    |                                                                                                    |

#### 9.7 Setting the bus protocol

| Menu                                      | Button(s)                                                                                   | Device displ       | ау                                                                                                    | Description                                                                                                    |
|-------------------------------------------|---------------------------------------------------------------------------------------------|--------------------|----------------------------------------------------------------------------------------------------|----------------------------------------------------------------------------------------------------|
| Submenu<br>eBus                           | Start input<br>mode<br>(bus scan)                                                           | 000   L1<br>384 L2 | EJUS<br>OU <sub>PP-PN</sub><br>OI<br>OS<br>OP<br>OQ<br>OCCOS Φ<br>OKWAh<br>OKWAh<br>OKwAh<br>OHarmon.<br>● Extra       | Display L1 shows the device address.<br>The baud rate is displayed in display<br>L2.<br>The unit display shows the current<br>bus protocol. (e.g. eBus).                                                  |
| Submenu<br>eBus<br>Assign<br>address      | Start input mode                                                                            | 5[An] L1<br>384 L2 | CU <sub>PPPN</sub><br>OU <sub>PPPN</sub><br>OI<br>OS<br>OP<br>OQ<br>OCCOS &<br>OKWH<br>O kvarh<br>O Harmon.<br>• Extra | The first digit in display L1 flashes.<br>Press the D button to enter the<br>input mode to set the bus protocol.                                                                                          |
| Submenu<br>eBus<br>Assign bus<br>protocol | <ul> <li>Image: Select</li> <li>Select</li> <li>cancel</li> <li>or</li> <li>save</li> </ul> | <b>384</b> L2      | EBUS<br>OU <sub>Ph-PN</sub><br>OI<br>OS<br>OP<br>Ocos<br>OQ<br>Ocos<br>OCO<br>OKWh<br>Okwath<br>OHarmon.<br>• Extra    | Display L1 shows the device ad-<br>dress. The baud rate is displayed in<br>display L2.<br>The unit display flashes.<br>Press the 🖾 button to choose from<br>different bus protocols. (eBus or<br>Modbus). |
| Main menu                                 |                                                                                             |                    |                                                                                                    |                                                                                                    |

Extra

or M

| Menu                                                | Button(s)                                                                                                    | Device display                                                                                                    | Description                                                                                                    |
|-----------------------------------------------------|----------------------------------------------------------------------------------------------------|----------------------------------------------------------------------------------------------------|----------------------------------------------------------------------------------------------------|
| Submenu<br>Modbus                                   | Start input mode                                                                                                    | 000 i         L1         MBUS           00p.m         00p.m         00p.m           01p.m         00         00           01         02         05           02         05         00           02         05         00           02         05         00           03         05         00           04         05         00           05         00         00           00         00         00           00         00         00           00         00         00           00         00         00           00         00         00           00         00         00           00         00         00           00         00         00           00         00         00           00         00         00           00         00         00           00         00         00           00         00         00           00         00         00           00         00         00           00         00                                                                                                    | Display L1 shows the device address.<br>The baud rate is displayed in display<br>L2. Display L3 shows the selected bus<br>protocol (RTU or ASC).                               |
| Submenu<br>Modbus<br>Assign<br>address              | <ul> <li>Image: Arrow and the second second se</li></ul> | ODD I         L1         MBUS           OUp, m         OUp, m         OUp, m           OI         C         OS           OI         C         OS           OQ         OS         OQ           OQ         OS         OQ           OQ         OS         OV           OQ         OS         OV           OQ         OS         OV           OS         OV         OV           OS         OV         OV           OV         OV         OV           OV         OV         OV                                                                                                    | The first digit in display L1 flashes.<br>Press the 😰 button to set the<br>number of this segment.<br>Press the 🚺 button to switch to<br>the next digit.                       |
| Main menu<br>Extra                                  | D or                                                                                                    |                                                                                                    |                                                                                                    |
| Submenu<br>Modbus<br>Assign<br>baud rate            | <ul> <li>Part baud</li> <li>Part baud</li> <li>Part bau</li></ul>                                                                                                    | Image: Constraint of the second second sec | Display L2 flashes.<br>Press the button to choose<br>from different baud rates with the<br>respective even/odd parity or no<br>parity.<br>4.8 k baud 9.6 k baud 19.2 k<br>baud |
| Main menu<br>Extra                                  | D or                                                                                                    |                                                                                                    |                                                                                                    |
| Submenu<br>Modbus<br>Assign<br>transmission<br>mode | <ul> <li>✓ next</li> <li>baud rate</li> <li>☑ cancel</li> <li>or</li> <li>2<sup>2</sup> select</li> <li>➡ save</li> </ul>                                                                                                    | Image: Displayed system         Image: Displayed system         Image: Display                                                                                                    | Display L3 flashes.<br>Press the 🔁 button to choose<br>between the different modes (RTU<br>or ASC).                                                                            |
| Main menu<br>Extra                                  | D or                                                                                                    |                                                                                                    |                                                                                                    |

# 9.8 Setting the Modbus bus address and baud rate

| Menu                              | Button(s)                                                                                                    | Device display                                                                                                    | Description                                                                                                    |
|-----------------------------------|----------------------------------------------------------------------------------------------------|----------------------------------------------------------------------------------------------------|----------------------------------------------------------------------------------------------------|
| Submenu<br>REL 1                  | Start input mode                                                                                                    | II         IEL1         IEEL 1           OUmph<br>OUmph         OUmph           OI         OS           OP         OP           OCCS @         OWh           L3         OHarmon.           Extra         Extra                                                                                                    | Display L1 shows the on-delay for<br>relay 1 in seconds. Display L2 shows<br>the off-delay for relay 1 in seconds.<br>The unit display switches between<br>REL 1 and TON.                                                                                                    |
| Submenu<br>REL 1<br>Set on-delay  | <ul> <li>Image: Image: Im</li></ul>     | UBU         L1         REL 1           OUmph         OUmph           OI         OI           OI         OI           OI         OI           OI         OI           OI         OS           OP         OR           OR         OR           OV         OR           OV         OR           OV         OV           OV         OV | The first digit in display L1 flashes.<br>Press the 🕲 button to set the<br>number of this segment. (max. 255<br>seconds).<br>Press the 💟 button to switch to<br>the next digit.                                                                                                    |
| Main menu<br>Extra                | D or D                                                                                                    |                                                                                                    |                                                                                                    |
| NOTE                              | D or D                                                                                                    |                                                                                                    | Use these buttons to switch between the<br>individual displays in input mode (one<br>flashing digit).                                                                                                    |
| Submenu<br>REL 1<br>Set off-delay | <ul> <li>Image: Image: Image:</li></ul> | L1 REL1<br>OUmpin<br>OUmpin<br>OUmpin<br>OF<br>OP<br>OQ<br>Ocos @<br>OKWh<br>OHarmon.<br>Extra                                                                                                    | The first digit in display L2 flashes.<br>Press the 🖾 button to set the<br>number of this segment. (max. 255<br>seconds).<br>Press the 🚺 button to switch to<br>the next digit.<br>The assignment as switching relay<br>is shown in display L1, L2<br>and L3 BUS.<br>Configuration is only possible via<br>eBus using optionally available<br>software. |
| Main menu<br>Extra                | ▶ or ▼                                                                                                    |                                                                                                    |                                                                                                    |

# 9.9 Setting the relay on-delay and off-delay

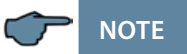

Relay 2 is set the same way as relay 1.

# 9.10 Activating daylight saving time and setting the relay off-delay

| Menu                                                    | Button(s)                                                                                                    | Device display                                                                                                    | Description                                                                                                    |
|---------------------------------------------------------|----------------------------------------------------------------------------------------------------|----------------------------------------------------------------------------------------------------|----------------------------------------------------------------------------------------------------|
| Submenu<br>Daylight sav-<br>ing time                    | Start input mode                                                                                                    | In         IST           OUpsin         OUpsin           OUpsin         O           O         O           O         O                                                                                                    | Display L1 indicates whether daylight<br>saving time is activated or not.<br>Display L2 shows the month daylight<br>saving time begins.<br>Display L3 shows the month daylight<br>saving time ends.<br>The unit display shows JAYLIGHTSAVING<br>PARAMETER and then JST. |
| Submenu<br>Daylight sav-<br>ing time<br>on/off          | <ul> <li>Image: Image: Im</li></ul>     | Un         Un           OUpsin         OUpsin           OUpsin         OU           II         II           III         L2           O         O           O         O           O <td>Display L1 flashes.<br/>Press the تک button to activate (مە)<br/>or deactivate (مە FF) daylight saving<br/>time.</td>                                                                                                    | Display L1 flashes.<br>Press the تک button to activate (مە)<br>or deactivate (مە FF) daylight saving<br>time.                                                                                                    |
| Main menu<br>Extra                                      | D or                                                                                                    |                                                                                                    |                                                                                                    |
| NOTE                                                    |                                                                                                    |                                                                                                    | Use these buttons to switch between the individual displays in input mode (one flashing digit).                                                                                                    |
| Submenu<br>Daylight sav-<br>ing time<br>on/off<br>Start | <ul> <li>Image: Provide the second state of the second state of t</li></ul> | In         In         In< | Display L2 flashes.<br>Press the 🕲 button to set the<br>month daylight saving time begins.<br>The unit display switches between<br>JEG. and JST.                                                                                                    |
| Main menu<br>Extra                                      | D or D                                                                                                    |                                                                                                    |                                                                                                    |
| NOTE                                                    | D or D                                                                                                    |                                                                                                    | Use these buttons to switch between the individual displays in input mode (one flashing digit).                                                                                                    |

### Programming

### Continued

| Menu                                                  | Button(s)                                                                                                    | Device display                                                                                                    | Description                                                                                                    |
|-------------------------------------------------------|----------------------------------------------------------------------------------------------------|----------------------------------------------------------------------------------------------------|----------------------------------------------------------------------------------------------------|
| Submenu<br>Daylight sav-<br>ing time<br>on/off<br>End | <ul> <li>Image: Provide the matrix of the matrix of the m</li></ul> | Un         JST           OU <sub>PR-PR</sub> OU <sub>PR-PR</sub> OU         OU           OI         OS           OP         OQ           OC         OP           OQ         OK           OV         OS           ID         L2           D         OS           OV         OP           OQ         OK           OV         OS           OS         OS           OS< | Display L3 flashes.<br>Press the V button to set the month<br>daylight saving time ends.<br>The unit display switched between<br>ENJ and JST. |
| Main menu<br>Extra                                    | D or D                                                                                                    |                                                                                                    |                                                                                                    |

# 9.11 Language settings

| Menu                       | Button(s)                             | Device display                                                                                                    | Description                                                                                                    |
|----------------------------|---------------------------------------|----------------------------------------------------------------------------------------------------|----------------------------------------------------------------------------------------------------|
| Submenu<br>Language        | Start input mode                      | Enfl         L1         LANG           OUPRER         OUPRER           OI         OI           Image: Oi         OI           Image: Oi         OI <td>Display L1 flashes.<br/>For German, it displays dEບT<br/>For English EກຍິL<br/>The unit display shows SPRA if the user<br/>language is German and<br/>LANG if it is English.</td> | Display L1 flashes.<br>For German, it displays dEບT<br>For English EກຍິL<br>The unit display shows SPRA if the user<br>language is German and<br>LANG if it is English.                                                                             |
| Submenu<br>Language<br>set | l2]<br>or<br>⊠ cancel<br>or<br>⊜ save | EnEL L1 LanE<br>OU <sub>ment</sub><br>OU <sub>ment</sub><br>OU<br>O O O<br>O<br>O<br>O<br>O<br>O<br>O<br>O<br>O<br>O<br>O<br>O<br>With<br>O<br>Nvath<br>O<br>Nvath<br>O<br>Nvath<br>O<br>Nvath<br>O<br>Nvath<br>O<br>S<br>O<br>P<br>O<br>O<br>C<br>Cos φ<br>O<br>Cos φ<br>O<br>P<br>O<br>D<br>P<br>C<br>O<br>P<br>C<br>C<br>P<br>C<br>D<br>P<br>C<br>D<br>P<br>C<br>C<br>D<br>P<br>C<br>C<br>D<br>P<br>C<br>C<br>C<br>C                                                                                                    | Display L1 shows the user lan-<br>guage. Press the 🗃 button to<br>select the operating language.<br>For German, it displays dEuT<br>For English EnGL<br>The unit display shows SPRA if the<br>user language is German and<br>LANG if it is English. |
| Main menu<br>Extra         | D or                                  |                                                                                                    |                                                                                                    |

# 9.12 Password

| Menu                       | Button(s)                                                                                                    | Device display                                                                                                    | Description                                                                                                    |
|----------------------------|----------------------------------------------------------------------------------------------------|----------------------------------------------------------------------------------------------------|----------------------------------------------------------------------------------------------------|
| Submenu<br>Password        | Start input mode                                                                                                    | L1         Lock           OU <sub>Ph-Ph</sub> OU <sub>Ph-Ph</sub> OU         OI            L2         OS           Occs φ         OKWh           L3         Okrah           Olamon.         €xtra                                                    | Display L1 shows CODE.<br>The unit display shows LOCK or<br>FREE.<br>If the device is unlocked, the code num-<br>ber will be displayed in L2. If the device<br>is locked, will be displayed.<br>The device is delivered with the release<br>code 9999, i.e. all functions of the device<br>are available. |
| Submenu<br>Password<br>set | <ul> <li>Image: Image: Image:</li></ul> | L1         Lock           OUPDER         OUPDER           OI         OI            L2         OS           OC         OP         OQ           OC         OP         OQ           OK         OK         OK           L3         OExtra         OExtra | Display L1 shows CODE.<br>The unit display shows LOEK or<br>FREE.<br>Display L2 shows 9999. Display L2<br>flashes.<br>Press the 😰 button to set the<br>number of this segment.<br>Press the 💟 button to switch to<br>the next digit.                                                                      |
| Main menu<br>Extra         | D or                                                                                                    |                                                                                                    |                                                                                                    |

| Menu                                                    | Button(s)                                                                                           | Device display                                                                                                    | Description                                                                                                    |
|---------------------------------------------------------|----------------------------------------------------------------------------------------------------|----------------------------------------------------------------------------------------------------|----------------------------------------------------------------------------------------------------|
| Submenu<br>Pulse<br>output                              | Start input mode                                                                                    | P         L1         PULS.           OUmen         OUmen         OUmen           OI         OS         OP           OQ         OS         OP           OCO         OCO         OKWh           IOD         L3         Okvarh           • Extra         • Extra                                                                                                    | Display L1 indicates whether the pulse<br>output is deactivated (OFF) or config-<br>ured for active (P) or reactive (q) energy<br>Display L2 shows the pulse significance,<br>i.e. pulse/kWh or kvarh.<br>Display L3 shows the energy pulse<br>length in ms.                                                                                           |
| Submenu<br>Pulse<br>output<br>Set pulse<br>source       | 2<br>next digit<br>or<br>cancel<br>or<br>save                                                       | P         L1         SRC.           OU <sub>mm</sub> OU <sub>mm</sub> OU <sub>mm</sub> OU         OP         OP           O         OP         OP           O         OKWA         Okwah           UDD         L3         Okamon.                                                                                                    | When you open the menu, the fol-<br>lowing text is displayed in the unit<br>display:<br>SRE. SOURCE SRE.<br>Display L1 flashes.<br>Press the button to select the<br>active energy (P consumption or<br>P- recovery), the reactive energy<br>(9 consumption or 9- recovery) or<br>deactivate (DFF) the energy pulse.                                   |
| Main menu<br>Extra                                      | D or D                                                                                              |                                                                                                    |                                                                                                    |
| NOTE                                                    | D or                                                                                                |                                                                                                    | Use these buttons to switch between the<br>individual displays in input mode (one<br>flashing digit).                                                                                                    |
| Submenu<br>Pulse<br>output<br>Set pulse<br>significance | <ul> <li>2∂</li> <li>N next digit</li> <li>or</li> <li>S cancel</li> <li>or</li> <li>ave</li> </ul> | L1     U'RL.     OU <sub>MPR</sub> OU <sub>MPR</sub> OI     OI     OV     OV | When you open the menu, the fol-<br>lowing text is displayed in the unit<br>display:<br>VAL. VALENEY VAL.<br>The first digit in display L2 flashes.<br>Press the button to set the<br>number of this segment.<br>Press the button to switch to<br>the next digit.<br>If all digits are flashing, you can<br>move the decimal point with the<br>button. |

# 9.13 Configuring the pulse output

| Continued                                         |                                                                                                    |                                                                                               |                                                                                                    |
|---------------------------------------------------|----------------------------------------------------------------------------------------------------|-----------------------------------------------------------------------------------------------|----------------------------------------------------------------------------------------------------|
| Menu                                              | Button(s)                                                                                                    | Device display                                                                                | Description                                                                                                    |
| Main menu<br>Extra                                | D or                                                                                                    |                                                                                               |                                                                                                    |
| NOTE                                              | D or                                                                                                    |                                                                                               | Use these buttons to switch between the<br>individual displays in input mode (one<br>flashing digit).                                                                                                    |
| Submenu<br>Pulse<br>output<br>Set pulse<br>length | <ul> <li>Image: Provide the second second s</li></ul> | L1 VAL<br>OU <sub>PhPN</sub><br>OU<br>IDDD L2 OS<br>OP<br>OCOS<br>OKWA<br>OHarmon.<br>• Extra | When you open the menu, the fol-<br>lowing text is displayed in the unit<br>display:<br>LEN LENGTH LEN<br>The first digit in display L3 flashes.<br>Press the button to set the<br>number of this segment.<br>Press the button to switch to<br>the next digit. |
| Main menu<br>Extra                                | D or                                                                                                    |                                                                                               |                                                                                                    |

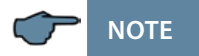

If the "Extra" LED flashes after the pulse significance is entered, follow the instructions below. The "Extra" LED flashes until a matching (lower) pulse count or pulse length is entered.

Check the pulse significance in relation to the pulse length. Correct the pulse length or the pulse significance if required.

The maximum processable active or reactive energy can be estimated with the following calculation.

|                 | 3600 s                                                                                          |
|-----------------|-------------------------------------------------------------------------------------------------|
| 2 x IL x p      | ulse/kWh (kvarh)                                                                                |
| Explanation:    |                                                                                                 |
| 3600            | Constant [s]                                                                                    |
| IL              | Required pulse length [s]                                                                       |
| pulse/kWh (kvar | <ul> <li>h) Required pulse count per kWh or per kvarh [pulse/kWh or<br/>pulse/kvarh]</li> </ul> |
| Maximum value   | Maximum active or reactive energy output [kWh or kvarh].                                        |

# 9.14 Damping coefficient

| Menu                                                | Button(s)                                                                                                    | Device display                                                                                                    | Description                                                                                                    |
|-----------------------------------------------------|----------------------------------------------------------------------------------------------------|----------------------------------------------------------------------------------------------------|----------------------------------------------------------------------------------------------------|
| Submenu<br>Damp. coef-<br>ficient                   | Start input mode                                                                                                    | U     U     U       Umperson     OU       OU     OU       OI     OI       I     I       L2     OS       OP     OQ       OCCSS @     OWWh       OHarmon.     ● Extra                                     | Display L1 shows the damping coef-<br>ficient used to record the voltage.<br>Display L2 shows the damping coef-<br>ficient to calculate the current.                                                                                      |
| Submenu<br>Damp. coef-<br>ficient<br>Set<br>voltage | 23<br>▶ next digit<br>or<br>⊗ cancel<br>or<br>● save                                                                                                    | U D L1 DF<br>OU <sub>Ph-PN</sub><br>OU <sub>Ph-PN</sub><br>OU<br>OP<br>OP<br>OP<br>OP<br>OP<br>OV<br>OP<br>OV<br>OP<br>OV<br>OP<br>OP<br>OP<br>OP<br>OP<br>OP<br>OP<br>OP<br>OP<br>OP<br>OP<br>OP<br>OP | When you open the menu, the fol-<br>lowing text is displayed in the unit<br>display:<br>JF JAMPINGFACTOR JF<br>The first digit in display L1 flashes.<br>Press the button to set the<br>number of this segment.<br>Range of values: 0 - 8 |
| Main menu<br>Extra                                  | D or D                                                                                                    |                                                                                                    |                                                                                                    |
| NOTE                                                | D or D                                                                                                    |                                                                                                    | Use these buttons to switch between the individual displays in input mode (one flashing digit).                                                                                                    |
| Submenu<br>Damp. coef-<br>ficient<br>Set<br>current | <ul> <li>Image: Provide the second state of the second state of t</li></ul> | U I L1 IF<br>OU <sub>Phym</sub><br>OU <sub>Phym</sub><br>OI<br>OV<br>OP<br>OP<br>OR<br>OKWA<br>OKWA<br>OKWA<br>OKWA<br>OKWA                                                                             | The first digit in display L2 flashes.<br>Press the button to set the<br>number of this segment.<br>Range of values: 0 - 8                                                                                                    |
| iviain menu<br>Extra                                |                                                                                                    | D or D                                                                                                    |                                                                                                    |

# 9.15 Default settings

| Menu                                                               | Button(s)                                          | Device display                                                                                                    | Description                                                                                                    |
|--------------------------------------------------------------------|----------------------------------------------------|----------------------------------------------------------------------------------------------------|----------------------------------------------------------------------------------------------------|
| Submenu<br>Default<br>settings                                     |                                                    | L1 JEF.<br>OU <sub>mont</sub><br>OU <sub>mont</sub><br>OI<br>OI<br>OI<br>OP<br>OQ<br>Occos φ<br>OWATH<br>OHarmon.<br>• Extra | The unit display shows DEF.                                                                                                    |
| Submenu<br>Default set-<br>tings<br>Reset to de-<br>fault settings | Press <sup>23</sup> +<br>⊗ + ►<br>at the same time | L1 KILL<br>OU <sub>PP,PR</sub><br>OU<br>OU<br>OP<br>OP<br>OQ<br>OCOS @<br>OWN<br>Okvath<br>Oharmon.<br>• Extra               | When you press these three but-<br>tons at the same time, the follow-<br>ing text is shown in the unit display:<br>KILL<br>The device is now reset to its de-<br>fault parameters (default settings)<br>and all stored data are deleted. |
| Main menu<br>Extra or next                                         | ▶ or ▼                                             |                                                                                                    |                                                                                                    |

submenu

# 9.16 Zero point creator

| Menu                                         | Button(s)                       | Device display |                                                                                                    | Description                                                                                                    |
|----------------------------------------------|---------------------------------|----------------|----------------------------------------------------------------------------------------------------|----------------------------------------------------------------------------------------------------|
| Submenu<br>Zero point<br>creator             | Start input mode                |                | U-P<br>U <sub>Ph-PN</sub><br>V <sub>Ph-PN</sub><br>S<br>P<br>Q<br>Cos $\phi$<br>KWh<br>kvarh<br>Harmon.<br>Extra | Display L1 shows the state of the zero point creator.                                                                          |
| Submenu<br>Zero point<br>creator<br>activate | l2]<br>☑ cancel<br>or<br>ᄅ save |                | U-P<br>Umperson<br>S<br>P<br>Q<br>Q<br>Coss &<br>Kwarh<br>Harmon.<br>Extra                                       | When you open the menu: Display<br>L1 flashes.<br>Press the ଥ button to activate this<br>function.<br>Range of values: oFF, on |
| Main menu<br>Extra or next<br>submenu        | D or                            |                |                                                                                                    |                                                                                                    |

# 9.17 Analog outputs

| Menu                                                                                      | Button(s)                             | Device display                                                                                                    | Description                                                                                                    |
|-------------------------------------------------------------------------------------------|---------------------------------------|----------------------------------------------------------------------------------------------------|----------------------------------------------------------------------------------------------------|
| Submenu<br>Analog<br>outputs                                                              | Start input mode                      | Ч-20         L1         mЯ           ОЧрен<br>ОЧрен<br>ОЧ         ОЧрен<br>ОЧ         ОЧрен<br>ОЧ           L2         О5         ОР           ОССКР         ОЧ         ОЧ           ОЧ         ОЧ         ОЧ           L2         О5         ОР           ОС         ОР         ОЧ           ОЧ         ОЧ         ОЧ           ОЧ         ОЧ         ОЧ           Соска         ОЧ         ОЧ           ОЧ         ОЧ         ОЧ           ОЧ         ОЧ         ОЧ           ОЧ         ОЧ         ОЧ                                                                                                    | Display L1 shows the output value of the analog outputs 1 to 3.                                                                                                    |
| Submenu<br>Analog<br>outputs<br>Set<br>output type                                        | l2]<br>or<br>⊗ cancel<br>or<br>⊜ save | Ч-СО         L1         mA           ОЧ <sub>РьЭН</sub> ОЧ <sub>РьЭН</sub> ОЧ           О         О         О           О         О         О           О         О | When you open the menu, 4-20<br>flashes in display L1.<br>Press the button to select the<br>output type.<br><b>Range of values:</b><br>0 - 20 mA<br>4 - 20 mA<br>0 - 10 V<br>2 - 10 V                    |
| Main menu<br>Extra or<br>next submenu                                                     | D or D                                |                                                                                                    |                                                                                                    |
| next submenu                                                                              | Start input mode                      |                                                                                                    |                                                                                                    |
| Submenu<br>Analog out-<br>puts<br>Activate<br>output 1 and<br>select output<br>data point | 23<br>⊗ cancel<br>or<br>⊖ save        | AnR!     L1     DFF<br>OUpert<br>OUpert<br>OUpert<br>OP       L2     OS<br>OP       L2     OS<br>OP       OV     OP       OV     OP       OV     OP       OUPERT     OP       OV     OP       OV     OP       OV     OP       OS     OP       OS     OP       OS     OP       OV     OP       OV     OP       OV     OP       OV     OP       OV     OP       OV     OP       OV     OP       OV     OP       OP     OP       OP     OP       OP     OP       OP     OP       OV     OP       OV     OP       OV     OP       OV     OP       OV     OP       OV     OP       OV     OP       OV     OP       OV     OP       OV     OP       OV     OP       OV     OP       OV     OP       OV     OP       OV     OP       OV     OP       OV     OP       OV                                                                                                    | When you open the menu, DFF<br>flashes in the unit display.<br>Press the 🕑 button to activate the<br>output and to set the output data<br>point.<br>Range of values:<br>see following output data points |
| Set lower limit                                                                           | D or D                                |                                                                                                    |                                                                                                    |

#### The following output data points are available:

Off (output deactivated)

| Voltage U PH-N L1                                                                                                    | Reactive power L1                                                                                  |
|----------------------------------------------------------------------------------------------------|----------------------------------------------------------------------------------------------------|
| Voltage U PH-N L2                                                                                                    | Reactive power L2                                                                                  |
| Voltage U PH-N L3                                                                                                    | Reactive power L3                                                                                  |
| Voltage U PH-PH L12<br>Voltage U PH-PH L23<br>Voltage U PH-PH L31<br>Apparent current Is L1<br>Apparent current Is L2<br>Apparent current Is L3 | CosPhi L1<br>CosPhi L2<br>CosPhi L3<br>Power factor L1<br>Power factor L2<br>Power factor L3       |
| Average apparent current L1<br>Average apparent current L2                                                                                      | Network frequency<br>Neutral conductor apparent current<br>Average neutral conductor apparent cur- |
| Average apparent current L3<br>Apparent power L1                                                                                                | rent<br>Total active power<br>Total reactive power<br>Total apparent power                         |
| Apparent power L3                                                                                                    | Power factor total                                                                                 |
| Active power L1<br>Active power L2<br>Active power L3                                                                                           |                                                                                                    |

| Menu                                                 | Button(s)                                                              | Device disp                          | lay                                                                                                    | Description                                                                                                    |
|------------------------------------------------------|------------------------------------------------------------------------|--------------------------------------|----------------------------------------------------------------------------------------------------|----------------------------------------------------------------------------------------------------|
| Submenu<br>Analog<br>outputs<br>Set<br>lower limit   |                                                                        | <b>AnA I</b> L1                      | ULL1<br>OU <sub>PPPPI</sub><br>OU<br>OU<br>OS<br>OP<br>OCS<br>OP<br>OKWh<br>OHarmon.<br>• Extra                                                                                                    | Display L1<br>shows the analog output 1.<br>Display L2<br>shows the lower limit and flashes (0.00)<br>Display L3<br>shows the upper limit.                                                                                                    |
| NOTE                                                 |                                                                        |                                      |                                                                                                    | Use these buttons to switch between the<br>individual displays in input mode (one<br>flashing digit).                                                                                                    |
| Submenu<br>Analog<br>outputs<br>Set lower limit      | <ul> <li>image: cancel</li> <li>or</li> <li>ave</li> <li>or</li> </ul> | <b>AnA I</b> L1                      | Upper 1<br>0 Upper 1<br>0 | The first digit in display L2 flashes.<br>Press the button to set the<br>number of this segment.<br>Press the button to switch<br>between the individual digits. If all<br>digits are flashing, you can move<br>the decimal point with the<br>button.<br>The unit display is also changed. |
| Set upper<br>limit                                   | D or D                                                                 |                                      |                                                                                                    |                                                                                                    |
| NOTE                                                 |                                                                        |                                      |                                                                                                    | Use these buttons to switch between the individual displays in input mode (one flashing digit).                                                                                                    |
| Submenu<br>Analog out-<br>puts<br>Set upper<br>limit | 23<br>S cancel<br>or<br>a save<br>or                                   | <b>Ana i</b> L1<br>1000 L2<br>460 L3 | U         L         1           OUmpin         OUmpin         OUmpin           OI         O         O           O         O         O           O         O         O           O         O         O           O         O         O           O         O         O           O         O         O           O         O         O           O         O         O           O         O         O           O         O         O           O         O         O           O         I         O           D         I         O           O         I         O           O         I         O           O         I         I           O         I         I           O         I         I         I           I         I         I         I           I         I         I         I         I           I         I         I         I         I           I         I         I         I                                                                                                    | The first digit in display L3 flashes.<br>Press the button to set the<br>number of this segment.<br>Press the button to switch<br>between the individual digits.<br>If all digits are flashing, you can<br>move the decimal point with the<br>button. The unit display is also<br>changed. |
| Set output<br>data point                             | D or                                                                   |                                      |                                                                                                    |                                                                                                    |

#### Programming

#### Continued

| Menu                                                                                      | Button(s)                                                                                                    | Device display                                                                                                    | Description                                                                                                    |
|-------------------------------------------------------------------------------------------|----------------------------------------------------------------------------------------------------|----------------------------------------------------------------------------------------------------|----------------------------------------------------------------------------------------------------|
| Main menu<br>Extra<br>or next sub-<br>menu                                                | D or D                                                                                                    |                                                                                                    |                                                                                                    |
| next submenu                                                                              |                                                                                                    |                                                                                                    |                                                                                                    |
| Submenu<br>Analog out-<br>puts<br>Activate<br>output 2 and<br>select output<br>data point | <ul> <li>Image: Image: Image:</li></ul> | Image: Second system     Image: Second system       Image: Second system     Outprove outprove outp | When you open the menu, OFF<br>flashes in the unit display.<br>Press the 🔁 button to set the<br>output data point. |
| Set<br>Iower limit                                                                        | D or D                                                                                                    |                                                                                                    |                                                                                                    |

#### 

The analog outputs RnR2 and RnR3 can be set the same way as analog output RnR :

# 10 Reset and delete function

#### 10.1 Reset

| 123 + 🛛 + 🕨                                                                                   | To reset, go to the Default settings submenu of the Extra menu.                                                                                                    |
|-----------------------------------------------------------------------------------------------|----------------------------------------------------------------------------------------------------|
| Only reset the energy<br>meter during setup or if<br>the device is completely<br>reprogrammed | Hold the buttons digit, delete and right arrow at the same<br>time. The 15-segment display will show "KILL" during reset.<br>The device is reset to its default settings, i.e. all stored data<br>are lost! |
| <b>Caution!</b> Reset will reset<br>all programmed values<br>to the default settings!         | This includes all operating parameters, limits and extreme<br>values as well as the off-delay of the signaling relays. The<br>memory for limit violations is deleted.                                       |
|                                                                                               | The settings for time, date and bus address are not affected by a reset.                                                                                                    |
|                                                                                               | Check all operating parameters for correctness!                                                                                                    |

#### 10.2 Delete energy meter

### 10.2.1 Delete energy meter manually

Hold the button for about 2 seconds to delete the continuous energy meter value currently displayed (active or reactive energy, HT or LT, consumption or recovery).

### 10.2.2 Delete all energy meters

To delete all energy meters, you can either reset the device or use the optionally available software and KBR Energy Bus.

#### 10.3 Deleting extreme values

# 10.3.1 Deleting individual extreme values

Press the Determined button for about 2 seconds to delete the extreme values (minimum or maximum values) currently displayed.
### 10.3.2 Deleting all extreme values

To delete all minimum and maximum values, hold the buttons and for about 2 seconds while any minimum or maximum value is displayed. The function is also available via the KBR Energy Bus.

## **10.4 Deleting limit settings**

### 10.4.1 Deleting individual limit settings

You can only deactivate individual limits in programming mode.

In programming mode, set the type of the limit you want to deactivate to "OFF".

### 10.4.2 Deleting all limit settings

To delete all limits, hold the buttons and for about 2 seconds while any limit is displayed. The function is also available via the KBR Energy Bus.

# **11 Memory functions**

# 11.1 Device settings

All device settings and configuration data for the memory function are stored in the device.

## 11.2 Basic device parameters

| Parameter                                                                | Stored by user                                                                                                    |
|--------------------------------------------------------------------------|----------------------------------------------------------------------------------------------------|
| Measuring voltage                                                        | can be programmed by user in the range from 0001 V to 999.9 kV                                                             |
| Measuring current;<br>transformer primary<br>current                     | can be programmed by user in the range from 0001 A to 999.9 kA                                                             |
| Measuring current<br>(at the input side, i.e.<br>secondary transformer!) | can be selected by user: 1A or 5A                                                                                          |
| Pulse output type<br>/ pulse significance<br>/ pulse length              | acc. to user settings                                                                                                    |
| Tariff switching                                                         | the user can select digital input, switching via Energy Bus or switching at times programmed in the device                 |
| Synchronization set-<br>tings                                            | Setting options see measurement period synchronization                                                                     |
| Bus address                                                              | acc. to user settings between 0001 and 9999                                                                                |
| Time                                                                     | acc. to user settings in hh:mm:ss                                                                                          |
| Password                                                                 | according to user settings<br>password is a 4-digit number (leading zeros)<br>9999 means: Device is not password-protected |
| Device name                                                              | can be defined by the user <sup>1*)</sup>                                                                                  |
| Event name                                                               | each event is given an unique name <sup>1*)</sup>                                                                          |
| Measurement period                                                       | 1 / 15 / 30 / 60 min <sup>1*)</sup>                                                                                        |
| Analog outputs                                                           | can be set by user to 0-10 V, 2-10 V 0-20 mA or 4-20 mA                                                                    |

<sup>1\*</sup>) This function can only be set using a computer with optionally available software (e.g. visual energy).

### 11.3 Long-term memory

The multimess F144-2-LED-ESMS-...-5 supports the long-term memory functionality described in the following section.

### 11.4 Load profile memory

The measuring device has a load profile memory that can record a maximum of up to 35136 entries depending on the number of parameters to be stored (active power periods for HT and LT, consumption and recovery, reactive power periods for HT and LT, capacitive and inductive) and the measurement period selected by the user (period values of 60 / 30 / 15 / 1 minute(s) are possible). This means that a period of 15 minutes results in a maximum storage duration of 365 days.

The measurement period and the selection of the parameters to be saved can be parameterized using a computer with the optionally available software.

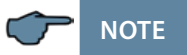

#### Setting the internal clock:

If the time of the multimess F144-2-LED-ESMS-...-5 is set to less than the duration of one period, the measurement for the instantaneous period is finished and saved the next time the device synchronizes.

If the time of the multimess F144-2-LED-ESMS-...-5 is adjusted by more than the period time, the load profile memory is deleted and restarted.

In both cases, a clock adjustment event is created and saved in the event memory. Adjusting the period time:

If the period time is adjusted, the load profile memory is deleted and restarted. An adjustment event (adjustment of the parameters) is created and entered in the event memory.

### 11.5 Annual energy memory

The daily energy values of the past 365 days for  $W_{Act}$  consumption,  $W_{Act}$  recovery,  $W_{React}$  inductive and  $W_{React}$  capacitive are stored separately for high and low tariff in an annual energy memory.

#### 11.6 Event memory

The event memory saves 4096 events with date, time and status in a ring buffer. The following events are acquired:

| Event                                             | Recording                                                                                                    |
|---------------------------------------------------|----------------------------------------------------------------------------------------------------|
| Tariff input                                      | Switchover signal HT => LT with date and time<br>Switchover signal LT => HT with date and time                   |
| Sync input                                        | Subsequent synchronization with date and time, informa-<br>tion on the synchronization type                      |
| Power failures                                    | with date, time and duration of the power failure                                                                |
| Error                                             | Error type with date and time                                                                                    |
| Changed settings/dele-<br>tions (powerfail entry) | e.g. reset via EBUS / set clock / deletions / parameter changes leading to deletions                             |
| Measuring voltage<br>failures                     | If the power is reduced to 85 % of the rated voltage for lon-<br>ger than 20 ms (can be set using the computer). |

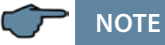

The memories described can only be read or configured via the Energy Bus and optionally available software (e.g. visual energy).

### 11.7 Measurement period synchronization

The measurement period of the multimess F144-2-LED-ESMS-...-5 can be synchronized in four ways, with the measurement period being adjustable. The measurement period and the synchronization always affect all period significance values.

The following 4 types of synchronization are possible:

## 11.8 Synchronization only by internal clock

Synchronization by internal clock is started with the factory reset. From this start time, the clock will synchronize the measurement period every 15 minutes.

NOTE

The memories described can only be read or configured via the Energy Bus with optionally available software (e.g. visual energy).

## 11.9 Synchronization by the energy supplier's synchronous pulse

If the synchronous pulse is available as floating contact from the energy supplier, it can be connected to the synchronization input. If the contact closes for at least 250 ms, it is detected as a synchronous pulse and the measurement period is restarted.

Under certain operating conditions, the energy supplier may carry out a subsequent synchronization while a measurement period is still running. The multimess F144-2-LED-ESMS-...-5 ends the running period measurement and saves the period value with a timestamp. The time pattern is shifted to the new start time and a new measurement is started immediately.

#### Example:

The period time is set to 15 minutes, i.e. 20 kW input power results in a period value of 20 kW (15-minute period). If there is a subsequent synchronization 3 minutes after the period starts and this 3-minute period is saved, the period value recorded is 4 kW.

If the energy supplier's synchronous pulse is not available, the status message "ext. synchronous pulse missing" is issued and the internal clock continues the time frame.

## 11.10 Synchronization by KBR eBus

Synchronization is carried out via a telex created either by the computer or the bus master and sent to the selected recipients via the KBR ENERGY BUS.

Under certain operating conditions, a subsequent synchronization may be carried out while a measurement period is still running. The multimess F144-2-LED-ESMS-...-5 ends the current period measurement and saves the period value with a timestamp. The time pattern is shifted to the new start time and a new measurement is started immediately.

#### Example:

The period time is set to 15 min

i.e. 20 kW input power results in a period value of 20 kW (15 min period)

If a subsequent synchronization is performed 3 minutes after the period starts and this 3-minute period is saved, the period value recorded is 4 kW.

If the bus synchronous pulse is not available, the status message "ext. synchronous pulse missing" is issued and the internal clock continues the time frame.

## 11.11 Synchronization at tariff change

This type of synchronization makes it possible for the measuring device to change tariffs immediately after the tariff HT/LT has been switched instead of waiting until the end of the measurement period.

The internal clock synchronizes the measurement period. Depending on the configuration by contact at the HT/LT input or by bus signal, this event will also synchronize the measurement period if the tariff is changed. Under certain operating conditions, the synchronization pulse and the internal measurement period synchronization may not be in accordance with the same time pattern. The multimess F144-2-LED-ESMS-...-5 ends the current period measurement and saves the period value with a time stamp. The time pattern is shifted to the new start time and a new measurement is started immediately.

#### Example:

The period time is set to 15 minutes, i.e. 20 kW input power results in a period value of 20 kW (15-minute period). If synchronization is performed 3 minutes after the period starts and this 3-minute period is saved, the period value recorded is 4 kW.

# 12 Technical data

# 12.1 Measuring and display values

| Wave form            | for U and I                    | any                                                                                                    |
|----------------------|--------------------------------|----------------------------------------------------------------------------------------------------|
| Voltage RMS value of |                                | Phase - 0: $U_{L1-N}$ ; $U_{L2-N}$ ; $U_{L3-N}$ /                                                             |
|                      | a measuring                    | phase - phase: U <sub>L1-2</sub> ; U <sub>L2-3</sub> ; U <sub>L3-1</sub>                                      |
|                      | interval                       |                                                                                                    |
|                      | Units                          | [V, KV] display is switched automatically                                                                     |
|                      | Measuring range                | 0.00KV to 999.9KV                                                                                             |
| Current              | RMS value of                   | $I_{L1 act}$ ; $I_{L2 act}$ ; $I_{L3 act}$ ; instantaneous value for each phase                               |
| (apparent            | a measuring                    |                                                                                                    |
| current)             | Averaging                      | I desting average value of DMC                                                                                |
|                      | Averaging                      | $I_{L1 avg}$ ; $I_{L2 avg}$ ; $I_{L3 avg}$ ; noating average value of RMS<br>values over a set period of time |
|                      | Units                          | [A;kA;MA];                                                                                                    |
|                      |                                | display is switched automatically                                                                             |
|                      | Measuring range                | 0.00A to 999.9kA                                                                                              |
| Neutral              | RMS value of                   | $I_{N act}$ / $I_{N avg}$ instantaneous and average value -                                                   |
| conductor            | a measuring                    | see "Phase current"                                                                                           |
| current              | interval                       |                                                                                                    |
|                      | Units                          | [A;kA;MA] display is switched automatically                                                                   |
|                      | Measuring range                | 0.00A to 1.2 MA                                                                                               |
| Frequency            | Power frequency                | f <sub>power</sub> ; measured with power supply correction                                                    |
|                      | measurement                    |                                                                                                    |
|                      | Units                          | [Hz]                                                                                                    |
|                      | Measuring range                | 4070 Hz                                                                                                    |
| Apparent             | Calculation                    | S <sub>L1</sub> ; S <sub>L2</sub> ; S <sub>L3</sub> ; S <sub>tot</sub>                                        |
| power                | Units                          | [VA; kVA; MVA]                                                                                                |
|                      |                                | display is switched automatically                                                                             |
|                      | Measuring range                | 0.00 VA to 999 MVA                                                                                            |
| Active               | Calculation                    | $P_{L1}; P_{L2}; P_{L3}; P_{total};$                                                                          |
| power                | Units                          | [W; kW; MW]                                                                                                   |
|                      |                                | display is switched automatically                                                                             |
|                      | Measuring range                | 0.00W to 999MW                                                                                                |
| Reactive             | Calculation $\rightarrow$ ind. | Q <sub>L1</sub> ; Q <sub>L2</sub> ; Q <sub>L3</sub> ; Q <sub>total</sub> ;                                    |
| power                | and cap.                       | distinction between ind./cap.                                                                                 |
|                      | Units                          | [Var; kvar; Mvar];                                                                                            |
|                      |                                | display is switched automatically.                                                                            |
|                      | Measuring range                | 0.00 Var to 999 MVar                                                                                          |
| Power fac-           | Calculation $\rightarrow$ ind. | $cos_{\phi L1}; cos_{\phi L2}; cos_{\phi L3}; PF_{L1}; PF_{L2}; PF_{L3}; PF_{Tot};$                           |
| tor                  | and cap.                       | distinction between ind./cap. $\cos_{\varphi}$ in the display                                                 |
|                      | Measuring range                | CosPhi 0.1ind. ← 1 → 0 1cap., PF 0.1 - 1                                                                      |

## Continued

| Active    | Calculation        | W (HT/LT); Paverage max. of a measurement period                                                     |  |
|-----------|--------------------|----------------------------------------------------------------------------------------------------|--|
| energy    | Units              | [Wh; kWh; MWh];                                                                                      |  |
|           |                    | display is switched automatically                                                                    |  |
|           | Measuring range    | 0.0kWh to 99999999999.9kWh                                                                           |  |
| Reactive  | Calculation        | $W_{\text{React}}$ (HT/LT) $\rightarrow$ ind. or cap. $Q_{\text{average max. of a measurement}}$     |  |
| energy    |                    | period                                                                                               |  |
|           | Units              | [varh; kvarh; Mvarh]; display is switched automatically                                              |  |
|           | Measuring range    | 0.0kvarh to 99999999999.9kvarh                                                                       |  |
| Harmonics | Distortion factor  | Voltage: DF-UL1; DF-UL2; DF-UL3,                                                                     |  |
|           | (THD) for voltage  |                                                                                                    |  |
|           | Partial distortion | 3rd; 5th; 7th; 9th; 11th; 13th; 15th; 17th                                                           |  |
|           | factors            | and 19th Harmonics of the voltage                                                                    |  |
|           | Units              | [%]                                                                                                  |  |
|           | Measuring range    | 0.00% to 100%                                                                                        |  |
| Current   | Current            | 3rd; 5th; 7th; 9th; 11th; 13th; 15th; 17th and 19th                                                  |  |
| harmonics | harmonics          | Harmonic for each phase of current: I <sub>TotL1</sub> ; I <sub>TotL2</sub> ; I <sub>TotL3</sub> for |  |
|           | Current            | each phase separately                                                                                |  |
|           | harmonics total    |                                                                                                    |  |
|           | Units              | [A]                                                                                                  |  |
|           | Measuring range    | 0.00A to 999.9kA                                                                                     |  |

## 12.2 Measurement accuracy

| Current        | ± 0.5 % / ± 1 digit  |
|----------------|----------------------|
| Voltage        | ± 0.5 % / ± 1 digit  |
| Apparent power | ± 1 % / ± 1 digit    |
| Active power   | ± 1 % / ± 1 digit    |
| Reactive power | ± 1 % / ± 1 digit    |
| Power factor   | ± 1 % / ± 1 digit    |
| Frequency      | ± 0.1 Hz / ± 1 digit |

# 12.3 Measuring principle

| Sampling                   | 128 readings per period                  |
|----------------------------|------------------------------------------|
| A/D converter              | 10 bit                                   |
| Measurement of U and I     | Simultaneous recording of U and I read-  |
|                            | ings;                                    |
| Update speed               | ~ 330 ms                                 |
| (complete measuring cycle) |                                          |
| Harmonics calculation      | DFT with 128 points over one period      |
| Frequency measurement      | Consumption: Voltage measured between    |
|                            | phases L1, L2, L3 - N; correct frequency |
|                            | measurement with power supply correction |

## 12.4 Device memory

| Main and data memory                                  |                      | 2 MB RAM battery-buffered                                                                                                    |
|-------------------------------------------------------|----------------------|----------------------------------------------------------------------------------------------------|
| Program and parameter memory                          |                      | 256 kB flash                                                                                                    |
| Memory type                                           |                      | Ring buffer                                                                                                    |
| Long-term memory (<br>- only for Comfort              | 1 year)              | Daily values for active and reactive energy<br>(HT and LT) for consumption and recovery                                                                                                    |
| Long-term memory for<br>160 / 80 / 40 days / 64 hours |                      | 60 / 30 / 15 / 1 minute – average values of:<br>P <sub>total</sub> ; Q <sub>total</sub>                                                                                                    |
| Extreme values (max./min.)                            |                      | Extreme values that occurred after con-<br>necting the unit to the power supply<br>or after the extreme value memory was<br>deleted manually (maximum indicator<br>function) including date and time |
| Event memory:                                         | Memory size          | 4096 events including date and time they occurred                                                                                                    |
| Limit violation                                       | Time for acquisition | ≥ 550 ms                                                                                                    |
| Measuring voltage Time for acquisition dips           |                      | ≥ 20 ms; threshold can be set using the computer, value after reset 85 % of rated voltage (in accordance with EN 61000-4-30).                                                                        |
| Measuring voltage                                     |                      | approx. 5 years acc. to manufacturer's specifications                                                                                                    |

# 12.5 Power supply

| Power supply                   | US1: <del>~</del> 110 - 240V ±10 % DC/50/60 Hz |
|--------------------------------|------------------------------------------------|
| Power consumption <15 VA, 10 W | US5: $\approx$ 22.5 - 64 V ±10 % DC/50/60 Hz   |

# 12.6 Hardware inputs and outputs

# 12.6.1 Inputs

| Voltage<br>measurement | U <sub>L1-L2</sub> ; U <sub>L2-L3</sub> ; U <sub>L3-L1</sub> | 3 x 5 V100 V120 V AC (measuring range 1)<br>3 x 20 V500 V600 V AC (measuring range 2)                                                 |
|------------------------|--------------------------------------------------------------|----------------------------------------------------------------------------------------------------|
| inputs                 | Input impedance                                              | 1.2 MOHM (Ph-Ph)                                                                                                    |
|                        | Measuring range                                              | can be configured using voltage and current transformers                                                                              |
| Current<br>measurement | IL1; IL2; IL3                                                | 3 x 0.01 A1 A1.2 A AC (measuring range 1)<br>3 x 0.05 A5 A6 A AC (measuring range 2)                                                  |
| inputs                 | Power consumption                                            | ≤ 0.3 VA per input at 6 A                                                                                                    |
|                        | Measuring range                                              | can be configured using voltage and current transformers                                                                              |
| Digital inputs         | Tariff input                                                 | Digital input for floating contact, HT/LT<br>switching, signal e.g. from energy supplier,<br>contact open => HT, contact closed => LT |
|                        | Synchronous input                                            | Digital input for floating contact<br>Measurement period synchronization;<br>pulse length $\ge 250$ ms                                |
|                        | Power supply                                                 | 27 V / 15 mA DC internal                                                                                                    |

# 12.6.2 Outputs

| Signaling<br>relay for limit | Number             | 2                                                                                                    |
|------------------------------|--------------------|----------------------------------------------------------------------------------------------------|
|                              | Contact            | floating, open in case of limit violation                                                                                 |
| VIOIALIONS                   | Reaction speed     | programmable, max. 255 sec.                                                                                               |
|                              | Switching capacity | max. 250 V (AC) / 2 A<br>floating - not safe to touch; the same phase<br>must be applied to both relays                   |
| Pulse<br>output              | Output type        | proportional to active or reactive energy,<br>configurable on the device from min. 0.001<br>to max. 9990 pulse(s) per kWh |
|                              | Optocoupler output | 15 mA at max. 35 V; S0 interface                                                                                          |
|                              | Accuracy class     | 2                                                                                                    |
|                              | Pulse length       | configurable, min. 30 ms, max. 999 ms                                                                                     |
|                              | Power supply       | external                                                                                                    |

## Continued

| Analog out-<br>put    | Number        | 3                                                                                                    |
|-----------------------|---------------|----------------------------------------------------------------------------------------------------|
|                       | Load capacity | Max. 20 mA at current output<br>(max. resistance 500 ohms)<br>Max. 10 V at voltage output<br>(min. resistance 1000 ohms) |
|                       | Signal        | Can be set to 0-10V, 2-10V or 0-20mA, 4-20<br>mA                                                                         |
| Serial inter-<br>face | BUS           | RS485 for connection to the KBR eBus or<br>Modbus; max. 32 devices, up to 1000 de-<br>vices with bus repeater            |
|                       | Baud rate     | 38,400                                                                                                    |
|                       | Addressing    | Can be addressed automatically with software or manually on the device up to address 9999                                |

# 12.7 Electrical connection

| Connection elements                                    |                       | Plug terminals                                                                                                    |
|--------------------------------------------------------|-----------------------|----------------------------------------------------------------------------------------------------|
| Permissible cross section of the connec-<br>tion lines |                       | 2.5 mm <sup>2</sup>                                                                                                    |
| Measuring<br>voltage inputs                            | Fuse protection       | max. 1 A slow-blow<br>max. C2 automatic<br>isolating switch UL/IEC-approved                                                |
| Measuring<br>current inputs                            | Fuse protection       | NONE!!! Always short-circuit current trans-<br>former terminals k and I before opening the<br>circuit!                     |
| Input control<br>voltage                               | Fuse protection       | max. 1 A slow-blow<br>max. C2 automatic<br>isolating switch UL/IEC-approved                                                |
| Relay output                                           | Fuse protection       | max 2A medium time-lag                                                                                                    |
| BUS connec-<br>tion                                    |                       | To ensure proper operation, only use shielded twisted-pair cables; e.g. I-Y-St-Y2x2x0.8 EIB                                |
| Pulse output                                           | Connection and cables | Ensure correct polarity!<br>To ensure proper operation, only use shielded<br>twisted-pair cables; e.g. I-Y-St-Y2x2x0.8 EIB |

# Continued

| Transformer connection    | Connections              | See wiring diagram                                                                                        |
|---------------------------|--------------------------|----------------------------------------------------------------------------------------------------|
| Analog out-<br>put        | Connections              | Ensure correct polarity!                                                                                  |
| Interface con-<br>nection | RS485 BUS connector pins | Terminal 90 (L) $\rightarrow$ Pin LTerminal 91 (A) $\rightarrow$ Pin ATerminal 92 (B) $\rightarrow$ Pin B |

# 12.8 Mechanical data

| Switchboard<br>installation | Housing<br>dimensions   | 144 x 144 x 60 mm (H x W x D) |
|-----------------------------|-------------------------|-------------------------------|
|                             | Installation<br>cut-out | 138 x 138 mm                  |
|                             | Weight                  | 750 g                         |

| Ambient<br>conditions     | Standards                                            | DIN EN 60721-3-3:1995-09 +<br>DIN EN 60721-3-3/A2:1997-07;<br>3K5+3Z11;<br>(IEC721-3-3;3K5+3Z11)                           |                                                                   |  |
|---------------------------|------------------------------------------------------|----------------------------------------------------------------------------------------------------|-------------------------------------------------------------------|--|
|                           | Operating tem-<br>perature                           | K55 (-5 °C +55 °C)                                                                                                    |                                                                   |  |
|                           | Humidity                                             | 5% - 95% non-condensing                                                                                                    |                                                                   |  |
|                           | Storage tem-<br>perature                             | K55 (-25 °C +70 °C)                                                                                                    |                                                                   |  |
|                           | Operating<br>altitude                                | 0 to 2000 m above sea level                                                                                                |                                                                   |  |
| Electrical<br>safety      | Standards                                            | DIN EN 61010-1:2011-07;<br>DIN EN 61010-2-030:2011-07                                                                      |                                                                   |  |
|                           | Protection class                                     | 1                                                                                                    |                                                                   |  |
|                           | Overvoltage cat-<br>egory, measure-<br>ment category | Voltage measurement:<br>Current measurement:<br>Power supply:                                                              | CAT III: 300 V; CAT II: 400 V<br>CAT III: 300 V<br>CAT III: 300 V |  |
|                           | Rated surge<br>voltage                               | 4kV                                                                                                    |                                                                   |  |
| Protection                | Standards                                            | DIN EN 60529:2014-09                                                                                                    |                                                                   |  |
| type                      | Front                                                | IP 40, with housing seal IP 51                                                                                             |                                                                   |  |
|                           | Terminals                                            | IP 20                                                                                                    |                                                                   |  |
| EMC                       | Standards                                            | DIN EN 61000-6-2:2006-03 + amendment 1:2011-03<br>DIN EN 61000-6-3:2011-09 + amendment 1:2012-11<br>DIN EN 61326-1:2013-07 |                                                                   |  |
| Synchroniza-<br>tion      | Туре                                                 | internal, manual, tariff switching or by KBR eBus                                                                          |                                                                   |  |
| Synchroniza-<br>tion time | Adjustable                                           | manually once per measur                                                                                                   | rement period if internal<br>d on the device.                     |  |

# 12.9 Ambient conditions, electrical safety and standards

# 12.10 Default settings after reset

| Primary voltage / secondary voltage              | 400 V                                                                                                    |  |
|--------------------------------------------------|----------------------------------------------------------------------------------------------------|--|
| Primary current / Secondary current              | 5 A                                                                                                    |  |
| Measurement period time                          | 15Min. Measurement period                                                                                          |  |
| Daylight saving time                             | from months 03 to 10                                                                                               |  |
| Low tariff time                                  | Switching activated via hardware input on the device,                                                              |  |
|                                                  | Programmed time for internal switching<br>between HT and LT: int. 00.00 to 00.00 (no<br>low tariff time activated) |  |
| Language                                         | deut. (German text display)                                                                                        |  |
| Damping coefficient for current and volt-<br>age | DF 0 (no damping)                                                                                                  |  |
| Energy pulse                                     | P. (active power for consumption), 1 pulse<br>/kWh, pulse length 100 ms                                            |  |
| Alarm relay                                      | ON-delay tON = 0 sec<br>OFF-delay tOFF = 0 sec                                                                     |  |
| Analog output                                    | Deactivated                                                                                                    |  |
| Measurement period synchronization               | Energy bus                                                                                                    |  |
| Password                                         | 9999 / all functions can be accessed                                                                               |  |
| Period entries in the load profile memory        | 35136 entries                                                                                                    |  |

## Unaffected by a RESET:

## 1. Bus address

2. Time

# 13 Serial interface

## 13.1 RS 485 bus operation

The RS485 port of the multimess F144-2-LED-ESMS-...-5 is designed for operation at the eBus. With the eBus, you can operate one or several multimess F144-2-LED-ESMS-...-5 devices across great distances. The bus is connected to the computer via the RS 485 interface converter. Using the relevant Windows® software, all bus devices can be configured and visualized. Please contact us to obtain information on which other devices you can connect to the eBus and on the functions of our Windows® software.

You can find information on the structure and technical parameters of the Energy Bus in our eBus installation guide. You are welcome to request this installation guide from us at any time.

# 14 Overvoltage and lightning protection

To protect your purchased high-quality devices from damage, we strongly recommend that you take overvoltage protection measures. Protect control voltage inputs, pulse and bus lines.

# 15 Troubleshooting

#### No function.

Check the power supply, back-up fuse, isolating switch and supply line.

### The measuring voltage of a phase is 0V.

Check the back-up fuse and isolating switch of the phase.

#### A phase of the current display has a different sign.

Check k and I of current measurement and correct if necessary.

# Compared to the measurement of the energy supplier, the measured values for energy and power are too small.

Check k and l of the current measurement as well as if the phases of the transformers are correct and adjust if required.

#### One of the 8 LEDs is flashing.

There has been a limit violation in the menu that corresponds to the flashing LED.

### ErrU OVERLOAD or ErrI OVERLOAD.

ErrU: Voltage input of the measuring amplifier overloaded Switch off measuring voltage and check set transformer ratio. In case of direct measurement, the programmed secondary voltage value must correspond to the mains voltage.

Note: The device selects the measuring range depending on the secondary voltage configured. The multimess F144-2-LED-ESMS-...-5 operates in measuring range 1 as long as the configured secondary voltage value does not exceed 110 V. If it does, multimess F144-2-LED-ESMS-...-5 operates in measuring range 2.

Errl: Current input of the measuring amplifier overloaded Adjust programming and select larger measuring range. Alternatively, switch off the measuring current and check the transformer ratio.

Note: The device selects the measuring range depending on the secondary current that was set, i.e. either measuring range 1 at 1 A or measuring range 2 at 5 A.

# 16 Appendix

# 16.1 Added functionality: Profibus

The multimess F144-1-LED-ESMS-...-5 is now also available with the Profibus option (new name multimess F144-1-LED-ESMSDP-...-5).

The additional functions are described in this appendix (Configuring Profibus)

| Menu                                          | Button(s)                           | Device display                                                                                                    | Description                                                                                                    |  |
|-----------------------------------------------|-------------------------------------|----------------------------------------------------------------------------------------------------|----------------------------------------------------------------------------------------------------|--|
| Main menu<br>Extra                            |                                     |                                                                                                    |                                                                                                    |  |
| Submenu<br>Profibus                           | Start input mode                    | OUD 1         L1         PBUS           OU <sub>PhPN</sub> OU <sub>PhPN</sub> OL         O           L2         OS           OK         OK           OK         OK           L2         OK           OK         OK           OK         OK           OK         OK           OKAH         OHarmon.           Extra         Extra                                                                               | Display L1 shows the device address.<br>The baud rate is displayed in display L2.<br>The unit display shows the current bus<br>protocol.                                                                                                    |  |
| Submenu<br>Profibus<br>Assign<br>address      | Start input mode                    | UDD I         L1         PBUS           OUpsin         OUpsin           OI         C           IL2         OS           OC         OP           OKWh         Okwath           OHamon.         Extra                                                                                                    | The first digit in display L1 flashes.<br>Press the D button to enter the in-<br>put mode and set the bus protocol                                                                                                    |  |
| Submenu<br>Profibus<br>Assign<br>bus protocol | Start input<br>mode<br>cancel<br>or | □□□□1       L1       P∃US         ○Umm       OUmm         0       OUmm         0       O         0       O         0       O         0       O         0       O         0       O         0       O         0       O         0       O         0       O         0       O         0       O         0       O         0       O         0       O         0       O         0       Harmon.         ● Extra | Display L1 shows the device ad-<br>dress. The baud rate is displayed in<br>display L2. The unit display flashes.<br>You can choose from different bus<br>protocols by pressing the 🕲 but-<br>ton. (eBus or Modbus) If the device<br>is equipped with the Profibus<br>option, the Profibus protocol is also<br>available for selection. |  |

Extra

save

| Menu                                     | Button(s)                                                                  | Device display                                                                                                    | Description                                                                                                    |  |
|------------------------------------------|----------------------------------------------------------------------------|----------------------------------------------------------------------------------------------------|----------------------------------------------------------------------------------------------------|--|
| Main menu<br>Extra                       |                                                                            |                                                                                                    |                                                                                                    |  |
| Submenu<br>Profi bus                     | Start input mode                                                           | OOD 1         L1         PBUS           OUnprint         OUnprint           OI         Classical           L2         OS           OR         OP           OCOS @         OWNh           L3         OHranh           € Extra         OHranh | Display L1 shows the device address.                                                                                                    |  |
| Submenu<br>Profibus<br>Assign<br>address | <ul> <li>next digit<br/>or</li> <li>cancel<br/>or</li> <li>save</li> </ul> | L1 PBUS<br>OUrsen<br>OUrsen<br>OU<br>CUsen<br>OI<br>OI<br>O<br>O<br>O<br>O<br>O<br>O<br>O<br>O<br>O<br>O<br>O<br>O<br>O                                                                                                    | The first digit in display L1 is fl<br>ashing.<br>Press the button 😰 to set the<br>value of this digit.<br>Press the button 🚺 to switch to<br>the next digit. |  |
| Main menu-<br>Extra                      | D or                                                                       |                                                                                                    |                                                                                                    |  |

## 16.3 Set Profi bus bus address

When the Profi bus setting is selected, no baud rate is set up! The device automatically detects the required baud rate.

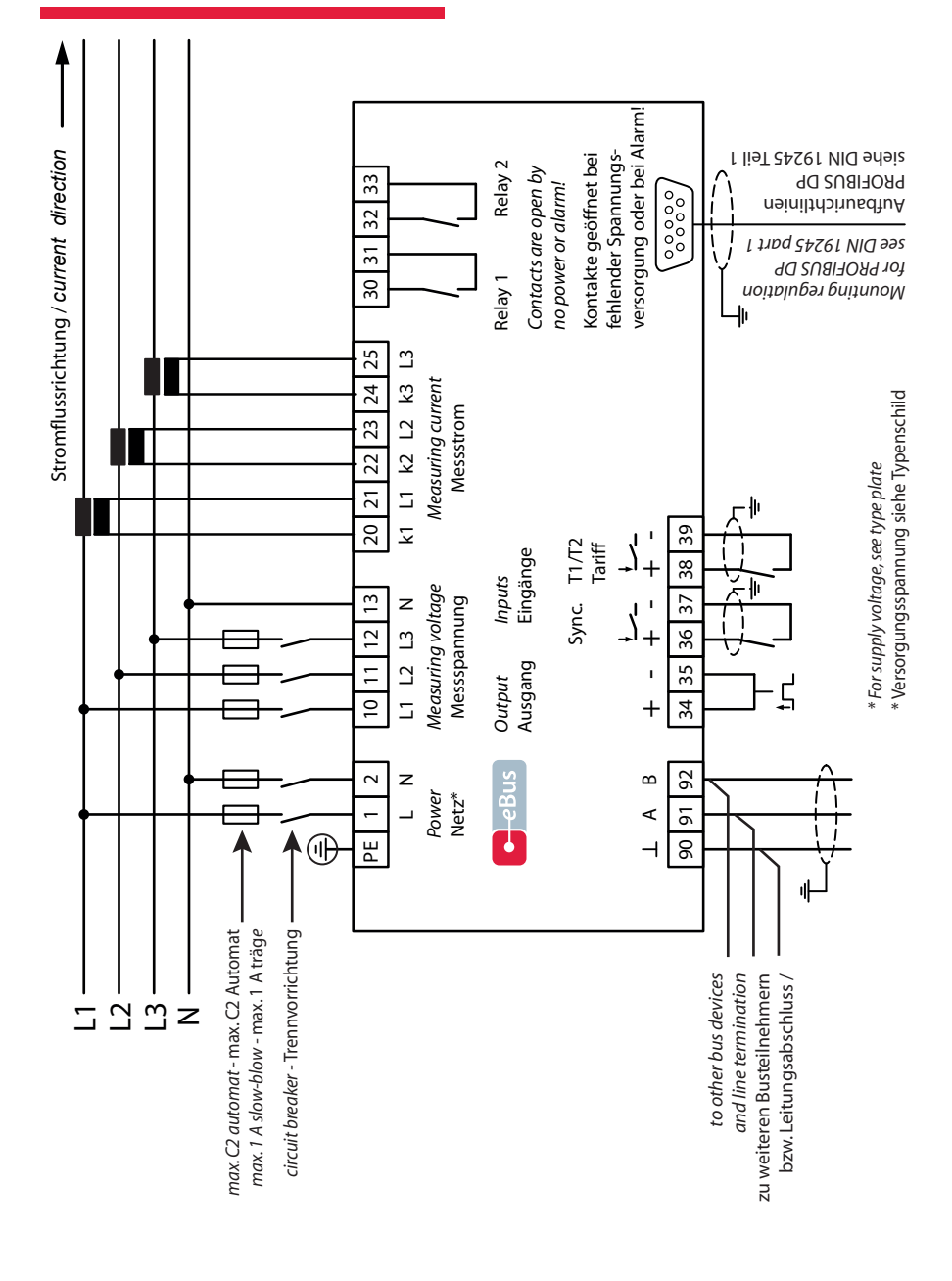

#### KBR multimess F144-2-LED-ESMS...-5

28078\_EDEBDA0321-2023-1\_EN

28078\_EDEBDA0321-2023-1\_EN

| <br> | <br> |  |
|------|------|--|
|      |      |  |
|      |      |  |
|      |      |  |
|      |      |  |
|      |      |  |
| <br> | <br> |  |
|      |      |  |
|      |      |  |
|      |      |  |
|      |      |  |
|      |      |  |
|      |      |  |
|      |      |  |
|      |      |  |
|      |      |  |
| <br> | <br> |  |
|      |      |  |
|      |      |  |
|      |      |  |
|      |      |  |

| <b>KBR</b> multimess | F144-2-LED-ESMS | -5 |
|----------------------|-----------------|----|
|----------------------|-----------------|----|

| <br> |
|------|
| <br> |
|      |
|      |
|      |
| <br> |
|      |
|      |
|      |
| <br> |
| <br> |
|      |
|      |
|      |
|      |
|      |
|      |
|      |
|      |
| <br> |
|      |
|      |
| <br> |
|      |
|      |

28078\_EDEBDA0321-2023-1\_EN

| <br> | <br> |  |
|------|------|--|
|      |      |  |
|      |      |  |
|      |      |  |
|      |      |  |
|      |      |  |
| <br> | <br> |  |
|      |      |  |
|      |      |  |
|      |      |  |
|      |      |  |
|      |      |  |
|      |      |  |
|      |      |  |
|      |      |  |
|      |      |  |
| <br> | <br> |  |
|      |      |  |
|      |      |  |
|      |      |  |
|      |      |  |

KBR Kompensationsanlagenbau GmbH

Am Kiefernschlag 7 D-91126 Schwabach, Germany P +49 (0) 9122 6373-0 F +49 (0) 9122 6373-83 E info@kbr.de www.kbr.de